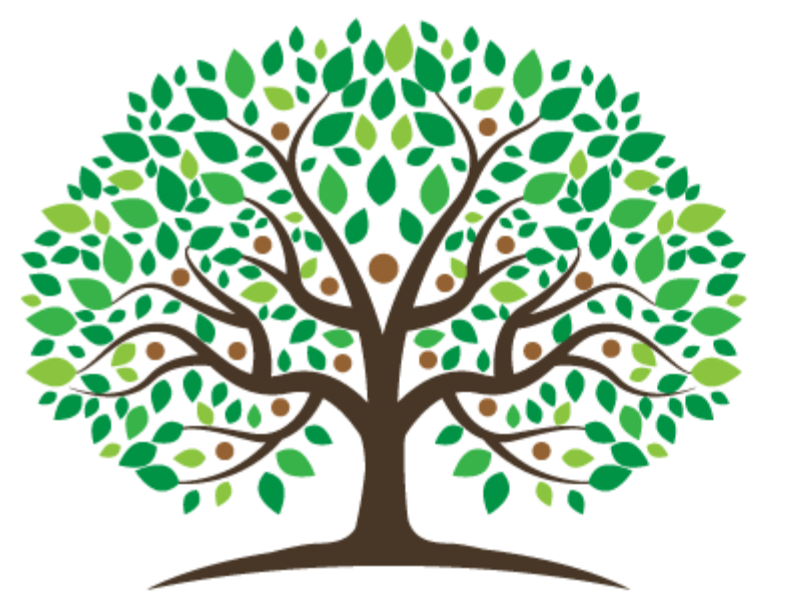

# BEGINNING GENEALOGY

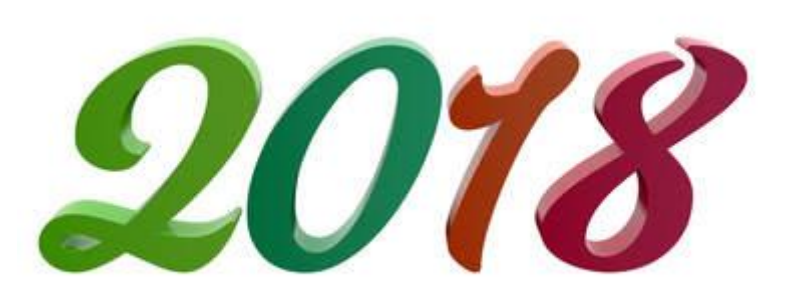

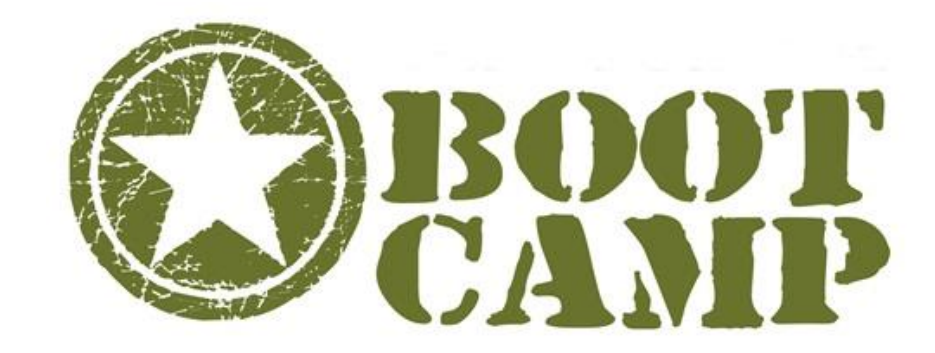

#### **Digitally Preserving Your Family History**

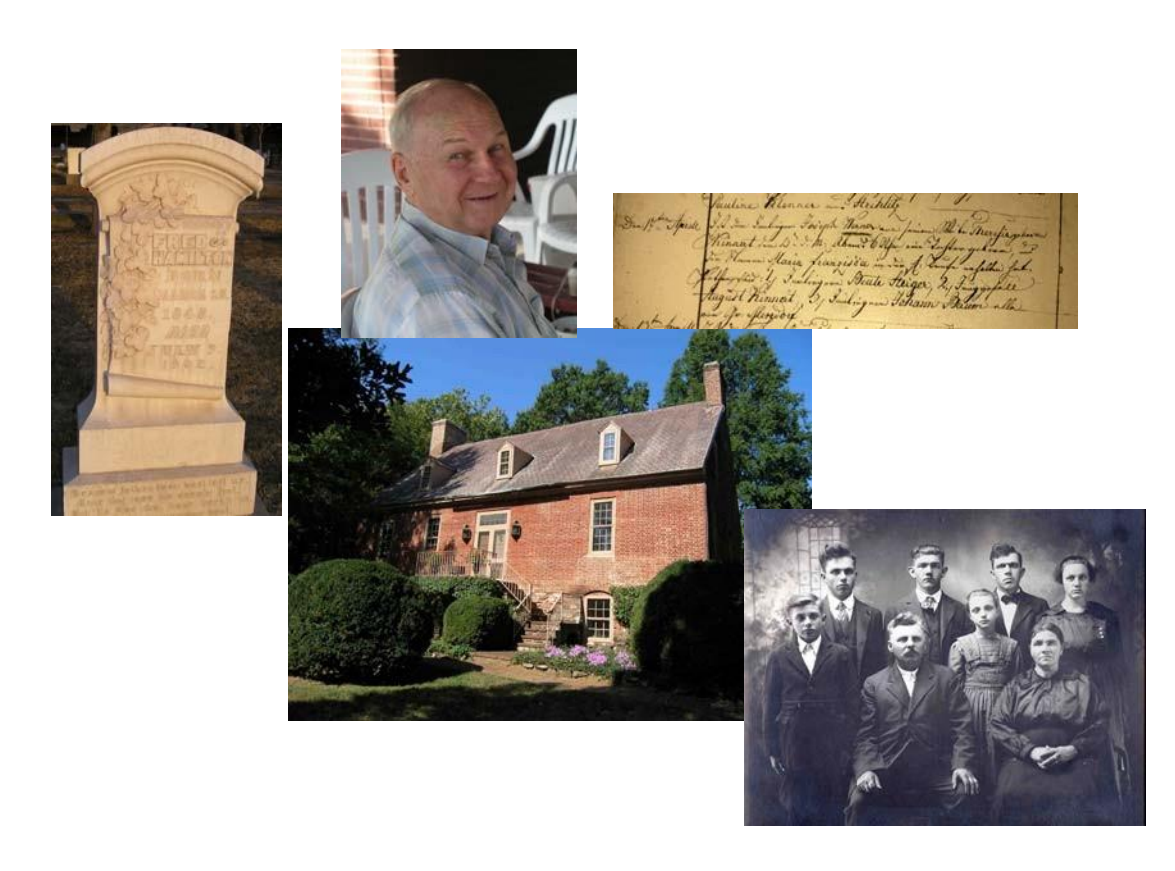

#### by Bob Ringo

### Why Digitize?

- To enhance access,
- To share information,
- To improve preservation.

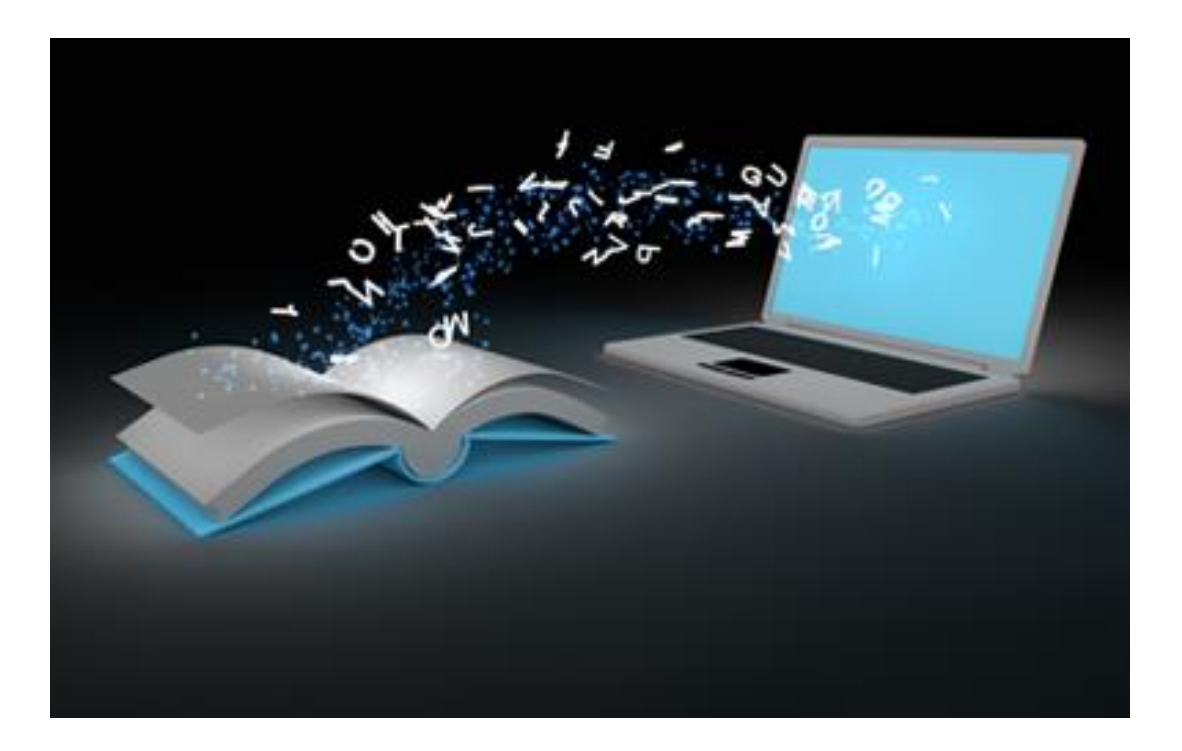

#### **Preservation Through Digitization**

- Helps Preserve precious materials.
- Helps reduce wear and tear on fragile items.
- Digital copies can be seen as replacement for original artifact.
- Digital files are not permanent: must periodically be transferred to new formats.

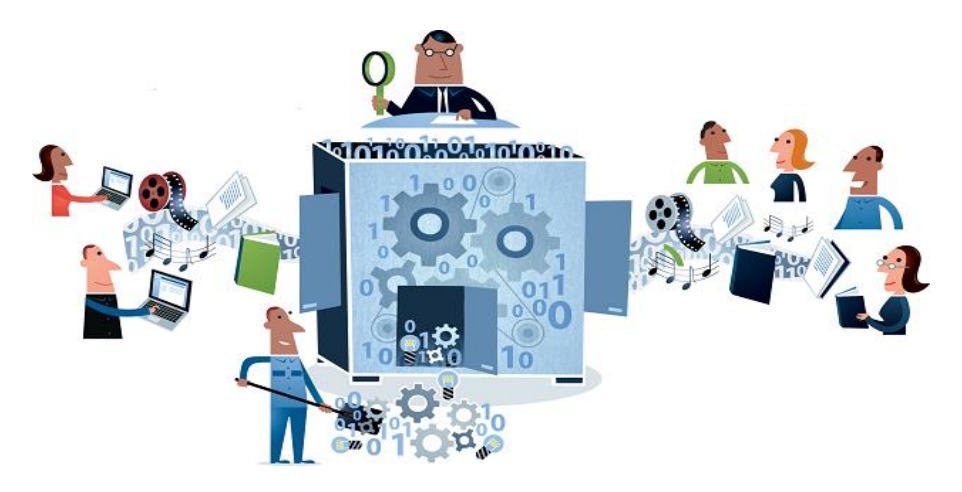

# **Planning for Digitization**

- Who will have access to the material?
- What materials will you digitize and why?
- What is the scope of your digitization project?
- Who has the originals? How will you get them?
- How will you preserve the originals?

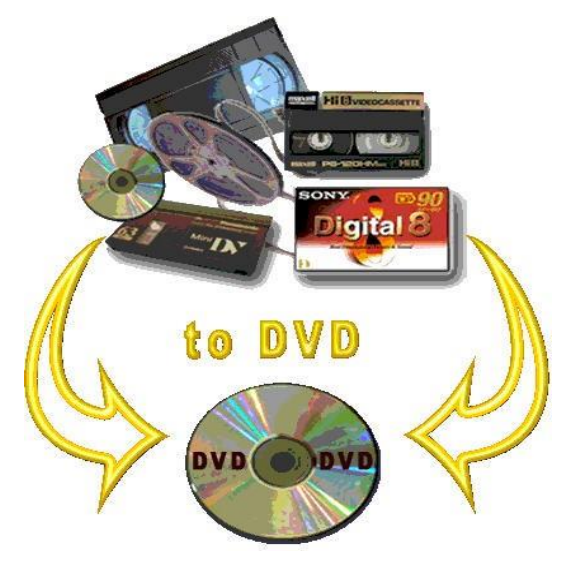

#### **Managing Files and Folders**

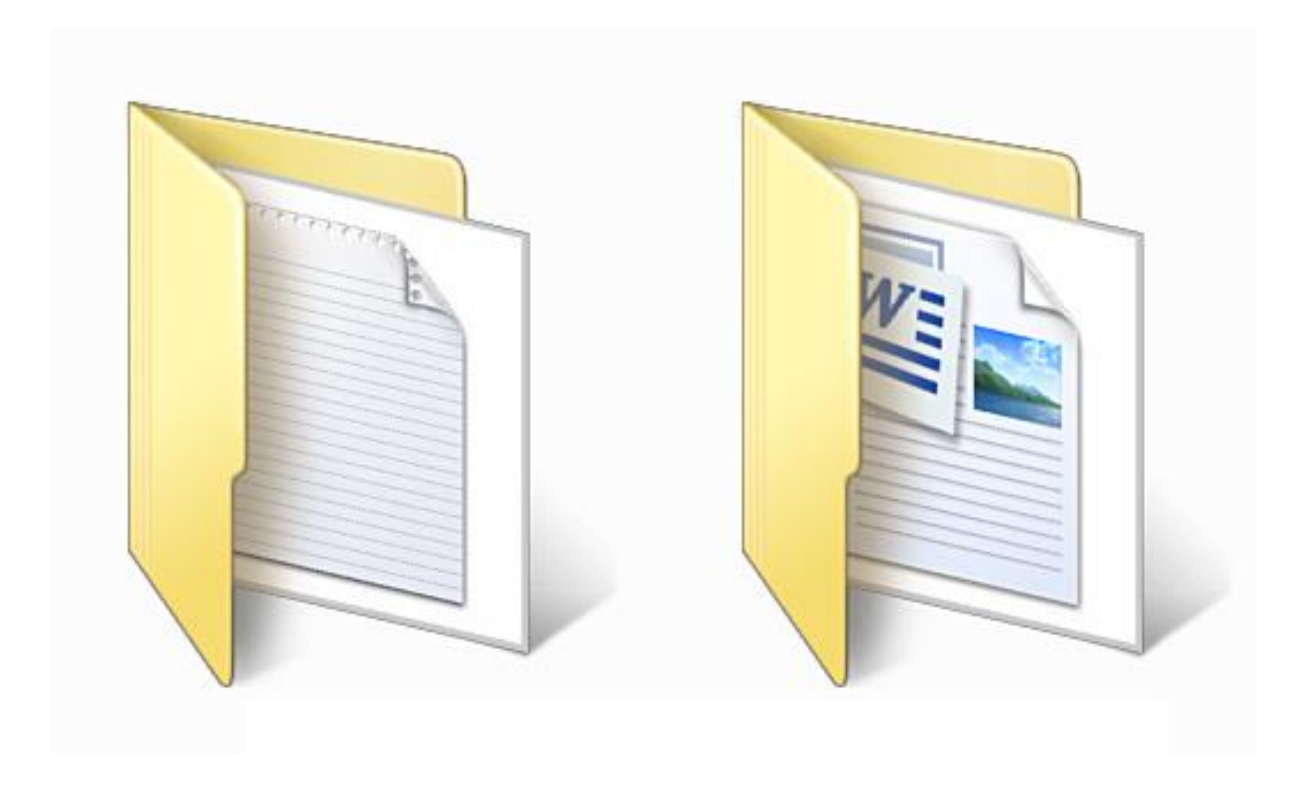

### Hey, where did my photos go?

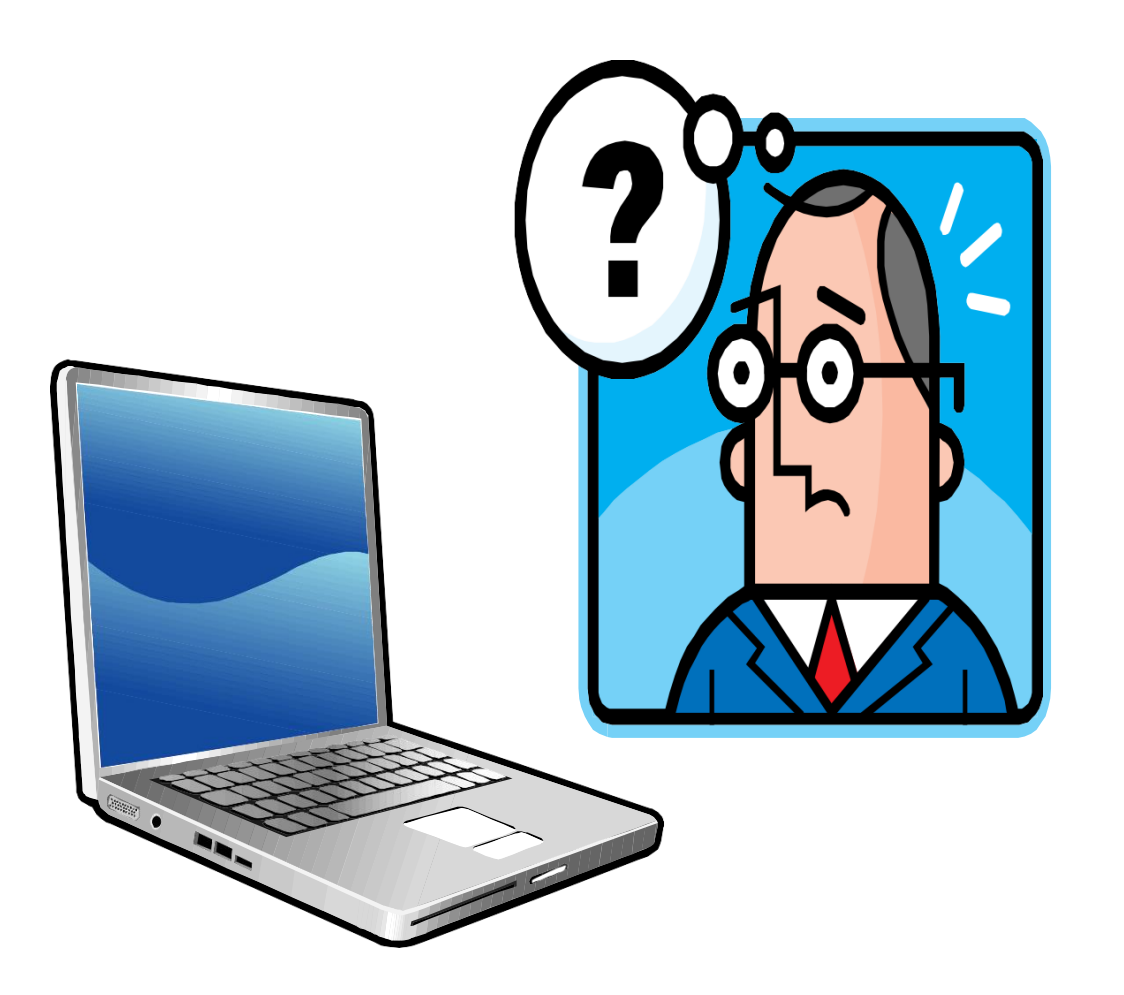

### **File and Folder Naming Strategy**

There is nothing more frustrating than spending several hours looking for one image that you really need. Two key strategies will help keep your photos organized: naming your images consistently and sorting them into folders.

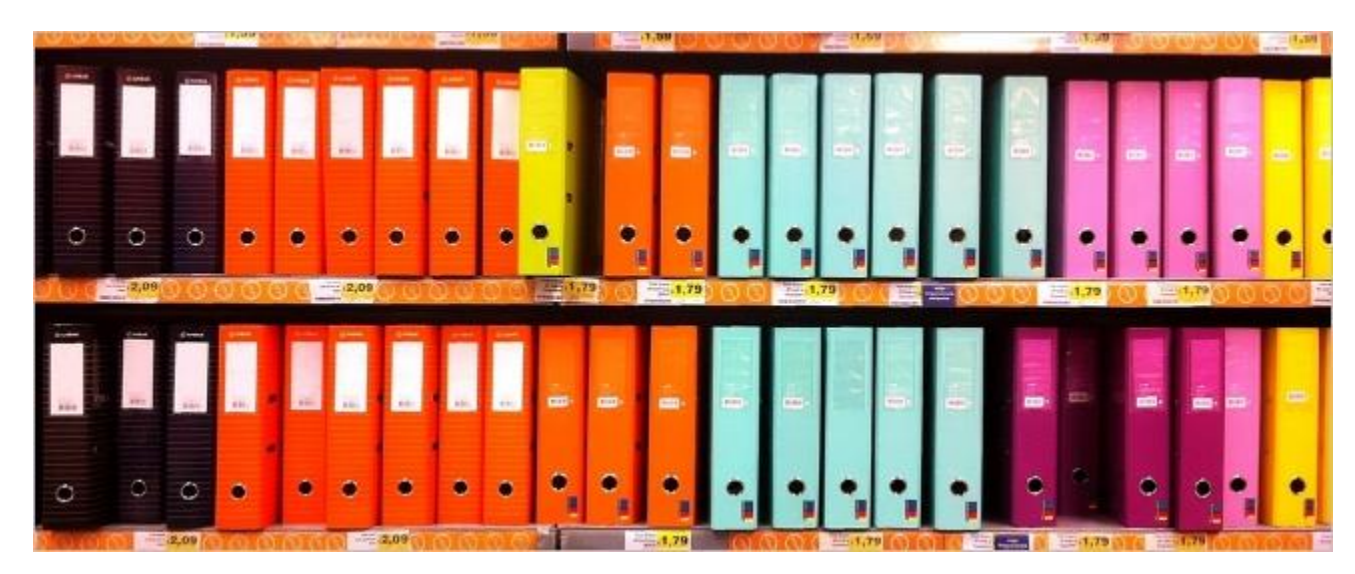

#### **Editing Photographs**

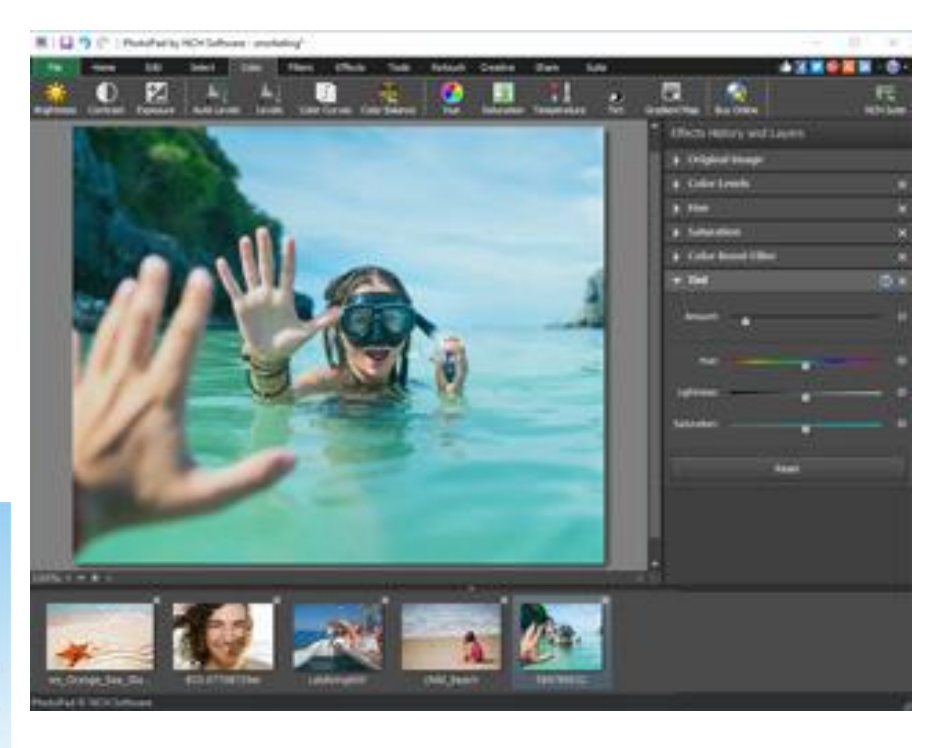

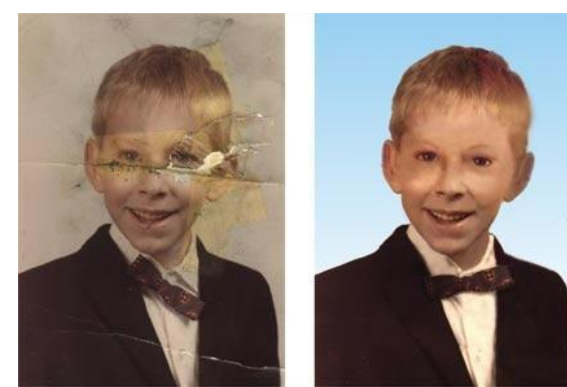

## **Bob's Genealogy Folders**

#### Genealogy

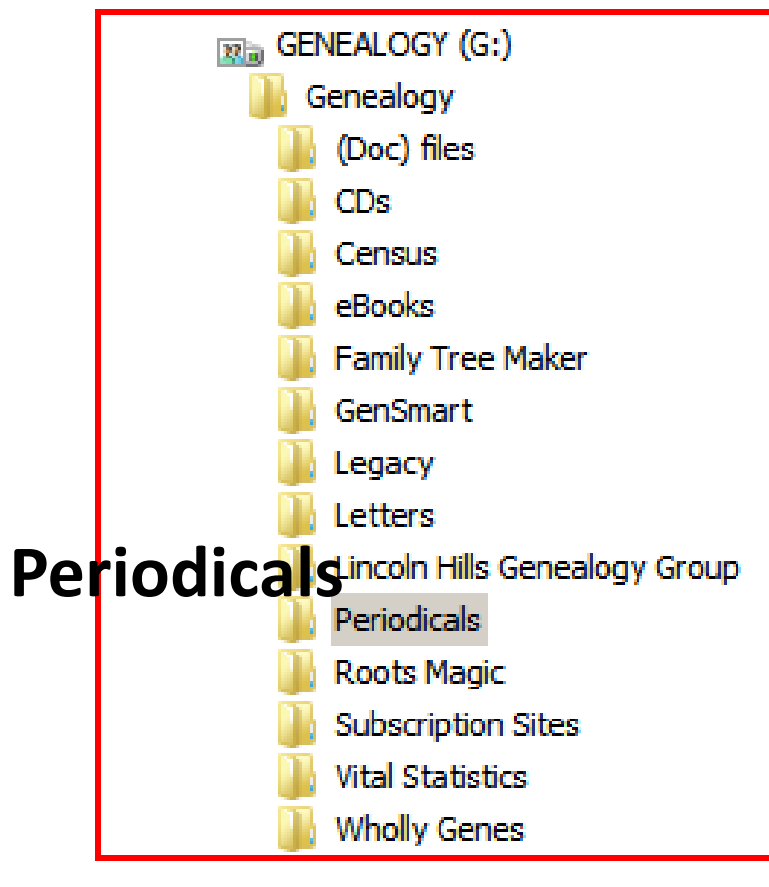

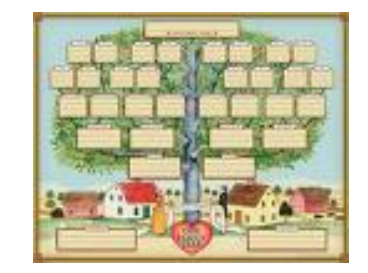

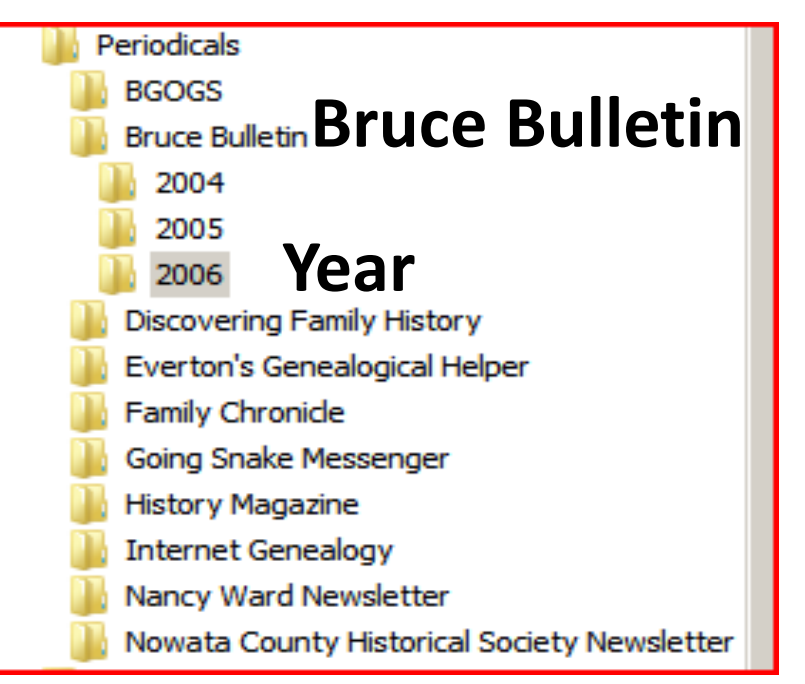

**Bruce Bulletin** Bruce County Genealogical Society Volume 17, Issue 1 Box 1083, Port Elgin, ON February 2006 N0H 2C0 ISSN 1184-7387 http://www.rootsweb.com/~onbcgs **Upcoming Meetings and Other Events** Marilyn Perkins invited everyone to participate in the silent book auction. A very delicious dinner was served by the ladies of the church and appreciation March 10, 2006 BCGS Meeting at the Bruce was given by Mary Schwass. County Museum and Cultural Centre, 1:30 p.m. Marie Charbonneau introduced Dennis Roll Call: Bring an old family picture. Speaker: Bill Fitzgerald on Paul Kane's visit to Mulligan, a noted speaker in Ontario and Michigan. who presented an informative and entertaining talk Saugeen about Illegitimacy in Genealogy. He explained some Conveners: Beth Slumskie & Audrey Underwood of the situations of our ancestors and outlined what to look for in early Christening Records He April 10, 2006 BCGS Meeting at the Bruce

#### **Cemetery File Structure Within RootsMagic**

- RootsMagic
  - Cemeteries
    - Country 1
    - Country 2
      - State 1
      - State 2
        - County1
        - County 2
          - Cemetery 1
          - Cemetery 2

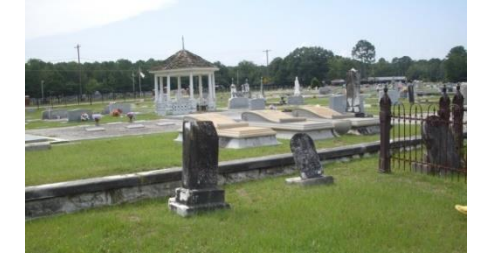

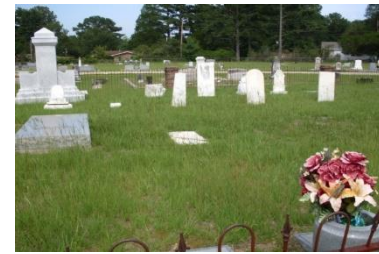

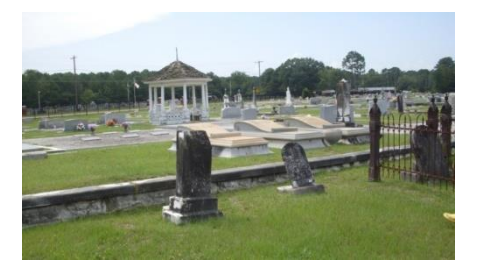

# **Cemetery File Structure within RootsMagic (2)**

 $\mathbf{A}$ 

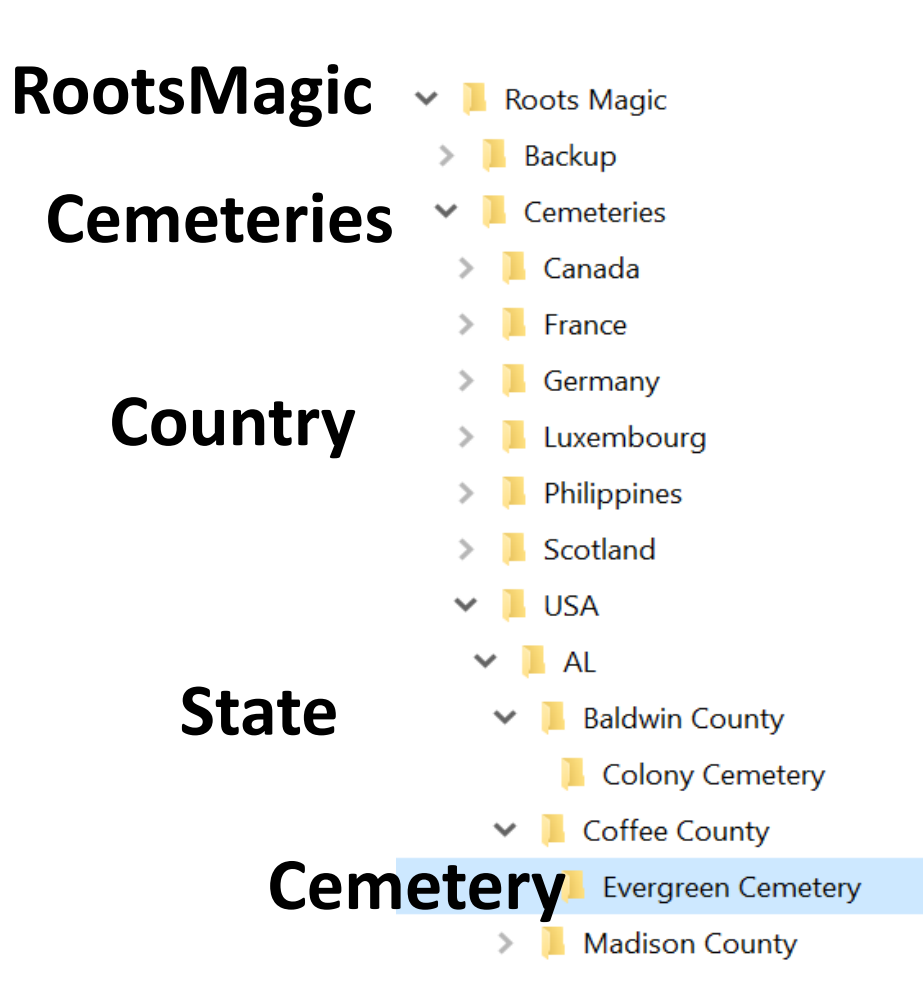

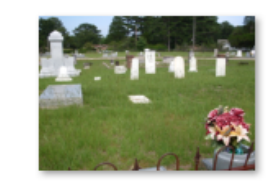

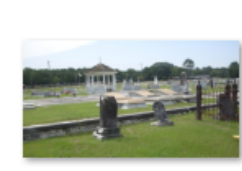

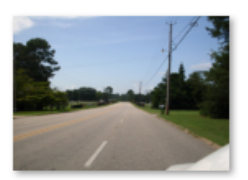

CEM27587411\_1 21805038199.jp g

CEM27587411\_1 21805043061.jp g

CEM27587411\_1 21805058568.jp g

#### **Cemetery Pictures**

#### **Burial File Structure Within Roots Magic**

- RootsMagic
  - Burial
    - Country 1
    - Country 2
      - State 1
      - State 2
        - A First Letter of Surname
        - B First Letter of Surname
          - Surname 1
          - Surname 2
            - Name 1
            - Name 2

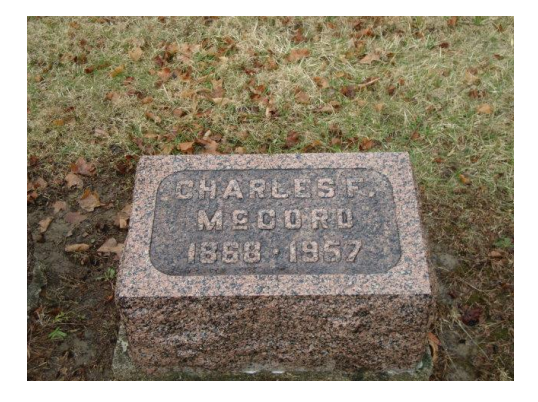

# **Burial File Structure Within RootsMagic (2)**

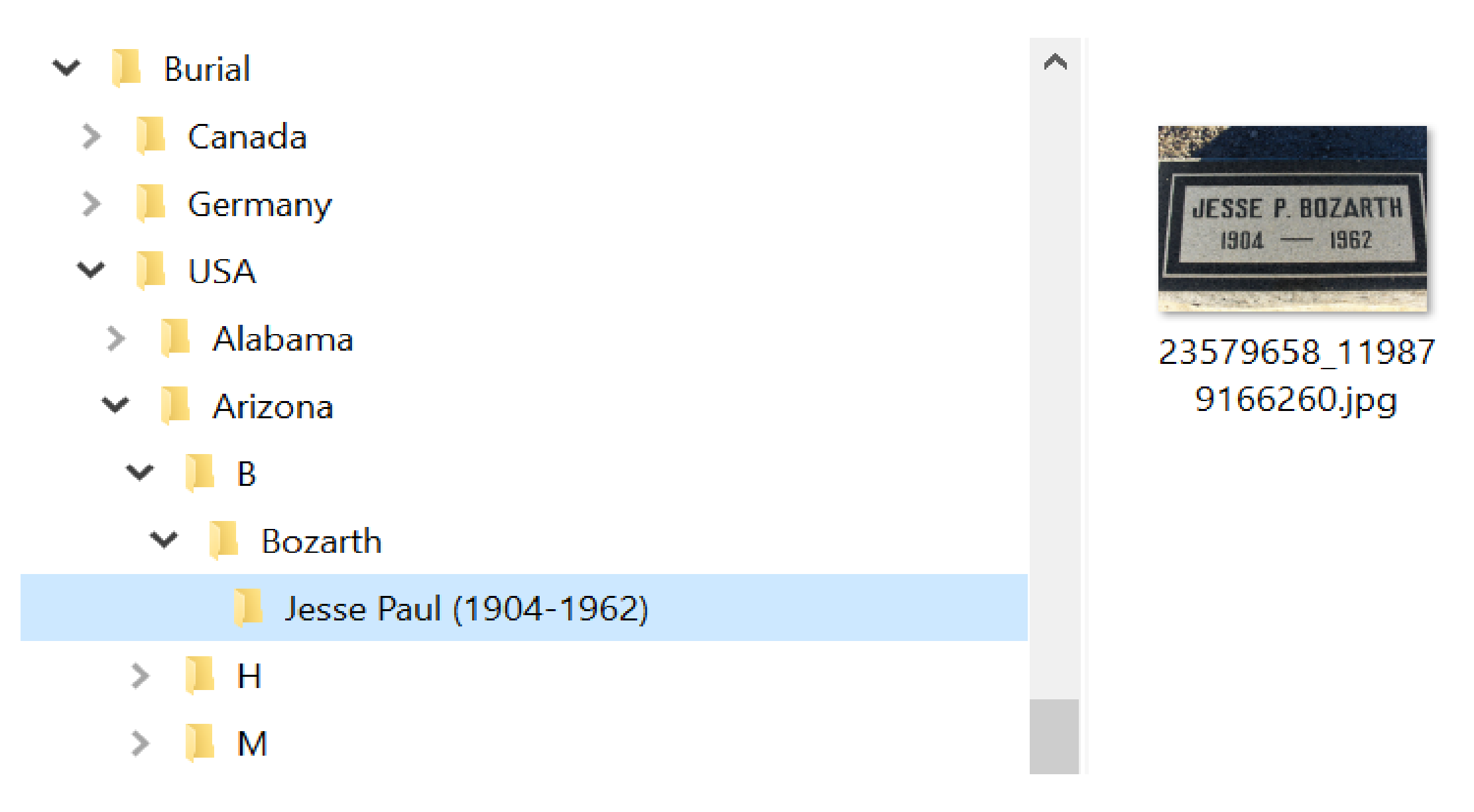

## **Editing Your Photography**

- Remember: Your original photos are your negatives.
- Correct images taken in poor light.
- Improve color on faded documents.
- Repair damaged documents—cracks in photos.
- Crop unwanted areas of image.
- Stitch parts of large documents to make a single document.

### **Editing Your Pictures**

#### **Before Edit**

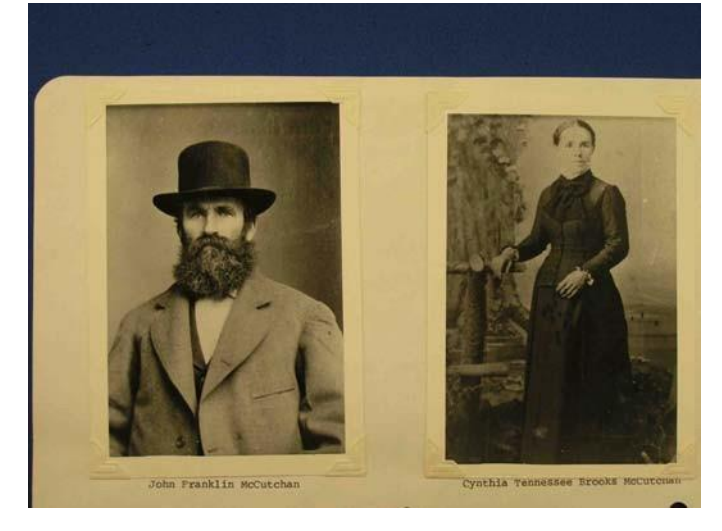

**After Edit** 

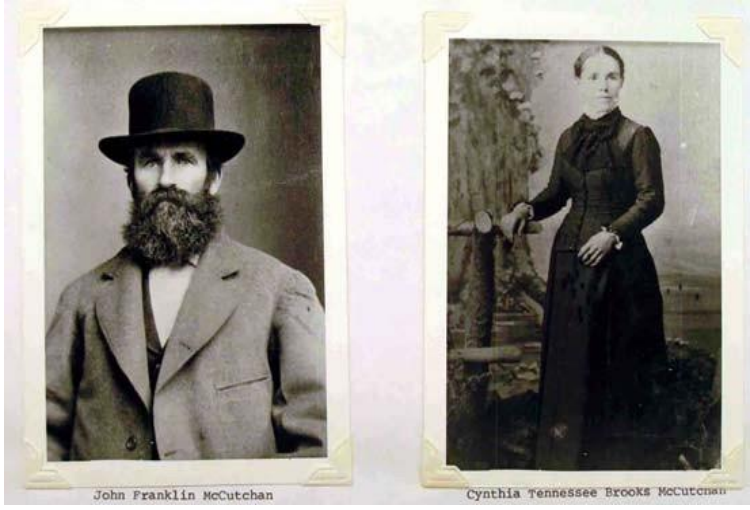

#### Images separated

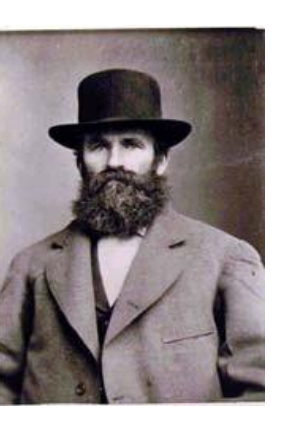

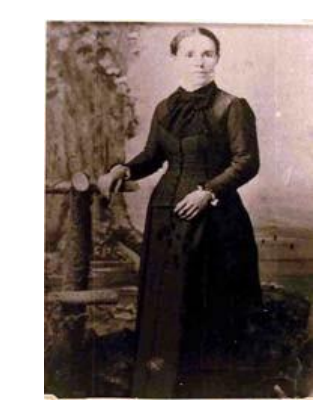

# Digitizing & OCR

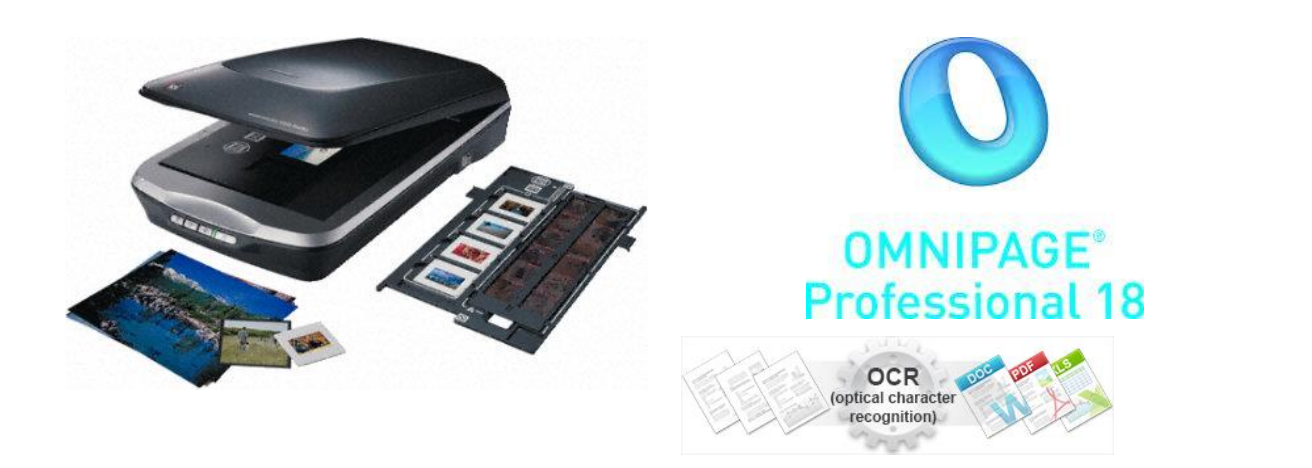

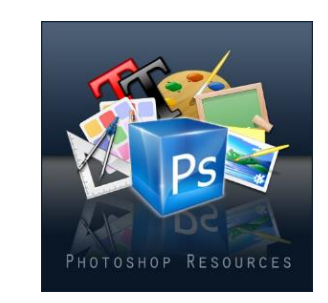

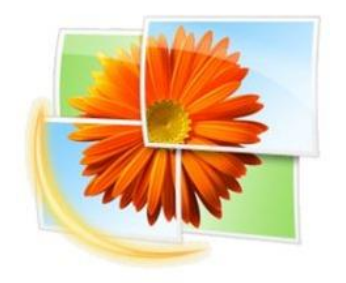

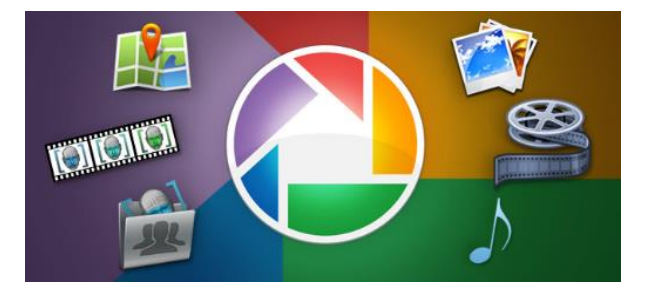

#### **Editing Your Documents**

September 1856 September 1856 and without an a comment at the regular time for The transcelor is Box Dechanger with Sain Son the abover The Chinad comments at the segura time for The transmition of business: Bose Directioner in the Main Son The abover of the clerk Bro Fills was appointed bleck of the cleck Bro Fills was appointed bleck por times, The committee who was affected at a presences meeting to see Bor property of refer to and some por terro, The committee whe were affinited at a Granens meeting to see Bro the phit reported and we continuedo The Committee on raising Juna reported no progress. Whereapon on mitteen the committee was reachaged. continuisd. The Committees on raising Genar reported no progress. Whereafour on Mation The committee was derchaged Box Farish grow The building committee made some Bor Fanish Grow The building committee made some remarks carmonting on it committee year causers on account of delay on the completion of the Chever builton Boy John Hart and wife dallie ever secred vating said committee from ca of delay in the completion of the Chench building John Hart and wife Sallie ever secured Jellowship of the Church by atter of communication into the fellowship of the church by letter of communation from from Leokenghole Church Corchland Co Ve. Bre James AG. Mord was we wedde by letter from fames at f. Hord was worwest by teller from Edd, Church Alberraile, also Samuel a steer betterging to Edd Church Albennelle, also Samuel a stave beton Mr Richard Mingfuld was received by latter from The own Chorsel. ello Richard Mengfield was received by letter from The on Cherrok. On motion the church proceeded to the election of Quacons On motion the church proceeded to the election of Deacous. wherenfor Broth fames Lotban and Group the Gamett were whereapon Broth James Lotban and George M Garrett were secontly nominated and states. Bor Randelph Generans of Jomas for Rator's salary severally norminated and elected. Bro Randolph Susanno of Jonas for Rator's salary made a report which was received. mane a report which was received. A committee was appointed to wait on Bor Proto and A committee ever appointed to wait on Bor Prost, and organic anto The runners of his having bright letting tribute. The commuter consisted of block Machine Constrands organice outs The runners of his hanry bright lettery tickets. The commutes consisted of the the harpen. Garnet and, -Sottan. Sothan Broth David Berryer and " . Hickord requested Broth David Broyer and in ! Nickard requisited and Mellion & Burgel equated that their mannes be crosed from the Chench book. when we motion they were and Welliem of Bargole equited that this name be cread. Jum the Church broth allowiew on mitten they were easterited from mars sugary american a comment Bu Marpon M. Brandenne, the bay power more intervision of Bon & Brandenne, the bay power more actional grants of the gase engineers power a therefor When the action is even in the there of the action When the constant of the factor of the second the When the constant of the factor of the second the Second the constant of the factor of the second the second the Second the second the second the actuded grow the cheerah. eacluded grow the cherch. Bu Marpon made segara anisoning a tummed interesting of Bar F. Backman, who have transit an acharate quarte of the space of presence presence thereafter Where for the new converses the theory the against Fell his of so . et .....

#### **Before Edit**

#### **After Edit**

## **Restoring Color**

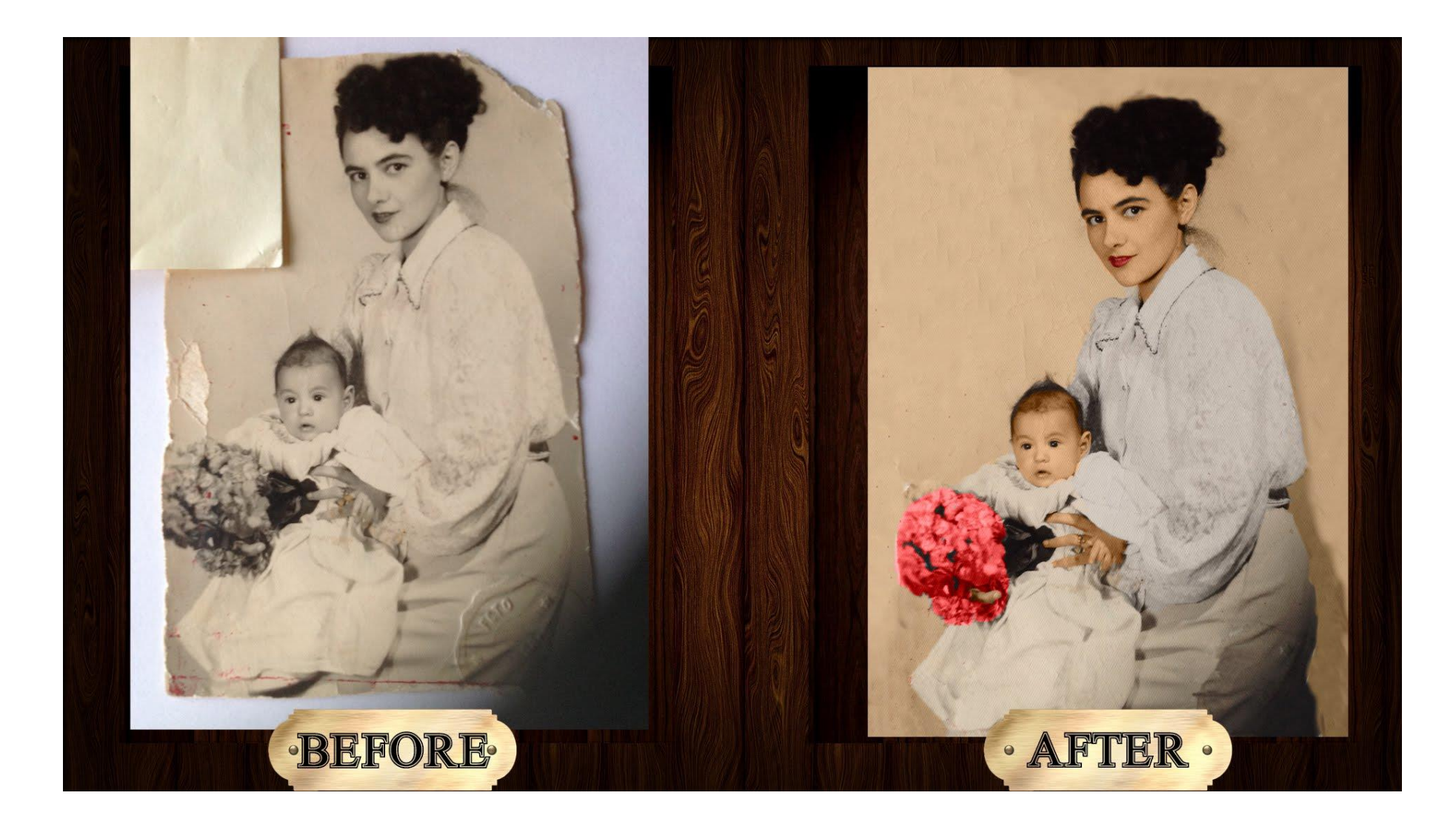

# **Eliminating Fog**

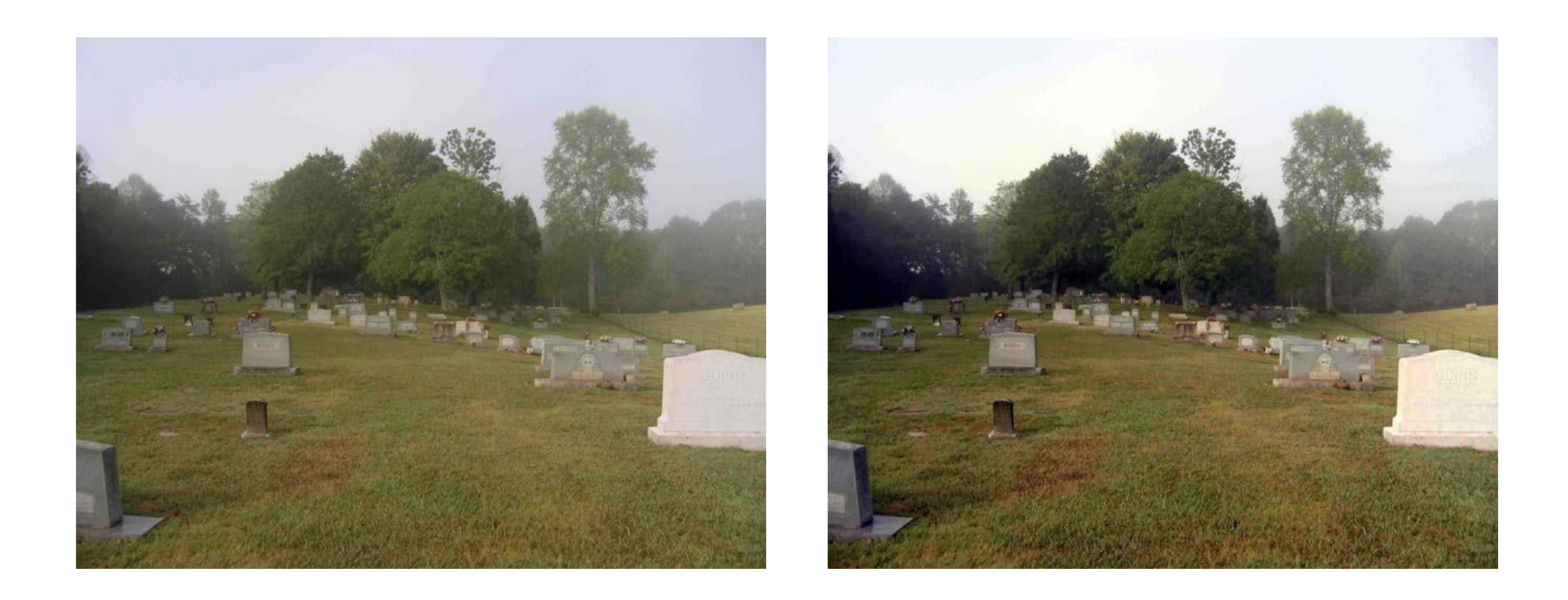

#### **Before Edit**

#### After Edit

#### **Headstone Example**

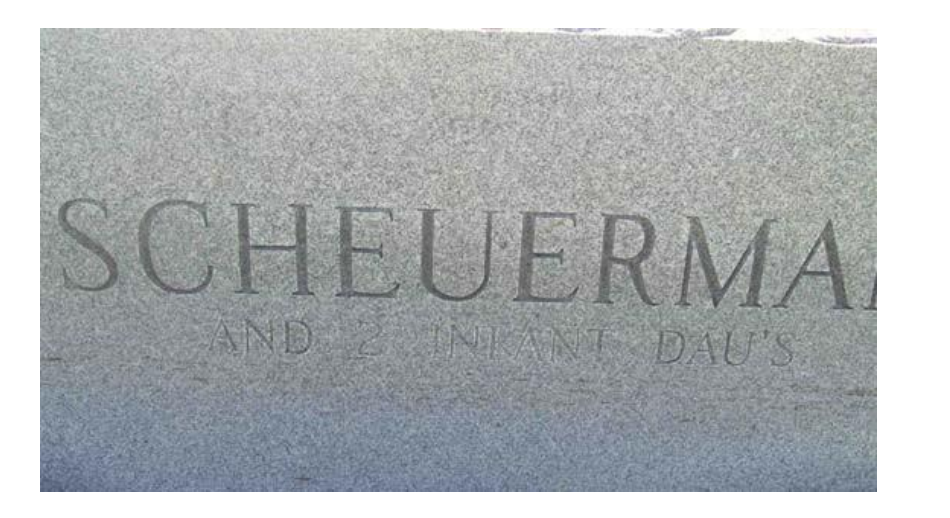

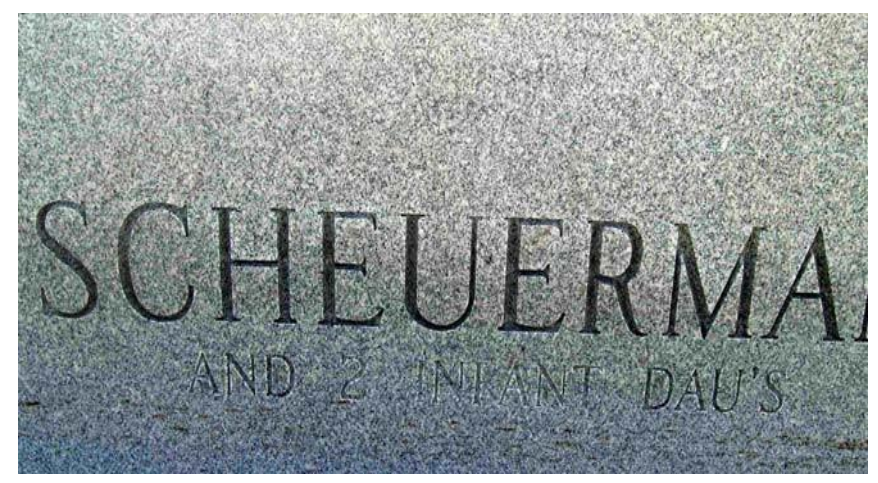

#### **Before Edit**

#### **After Edit**

#### Scanning

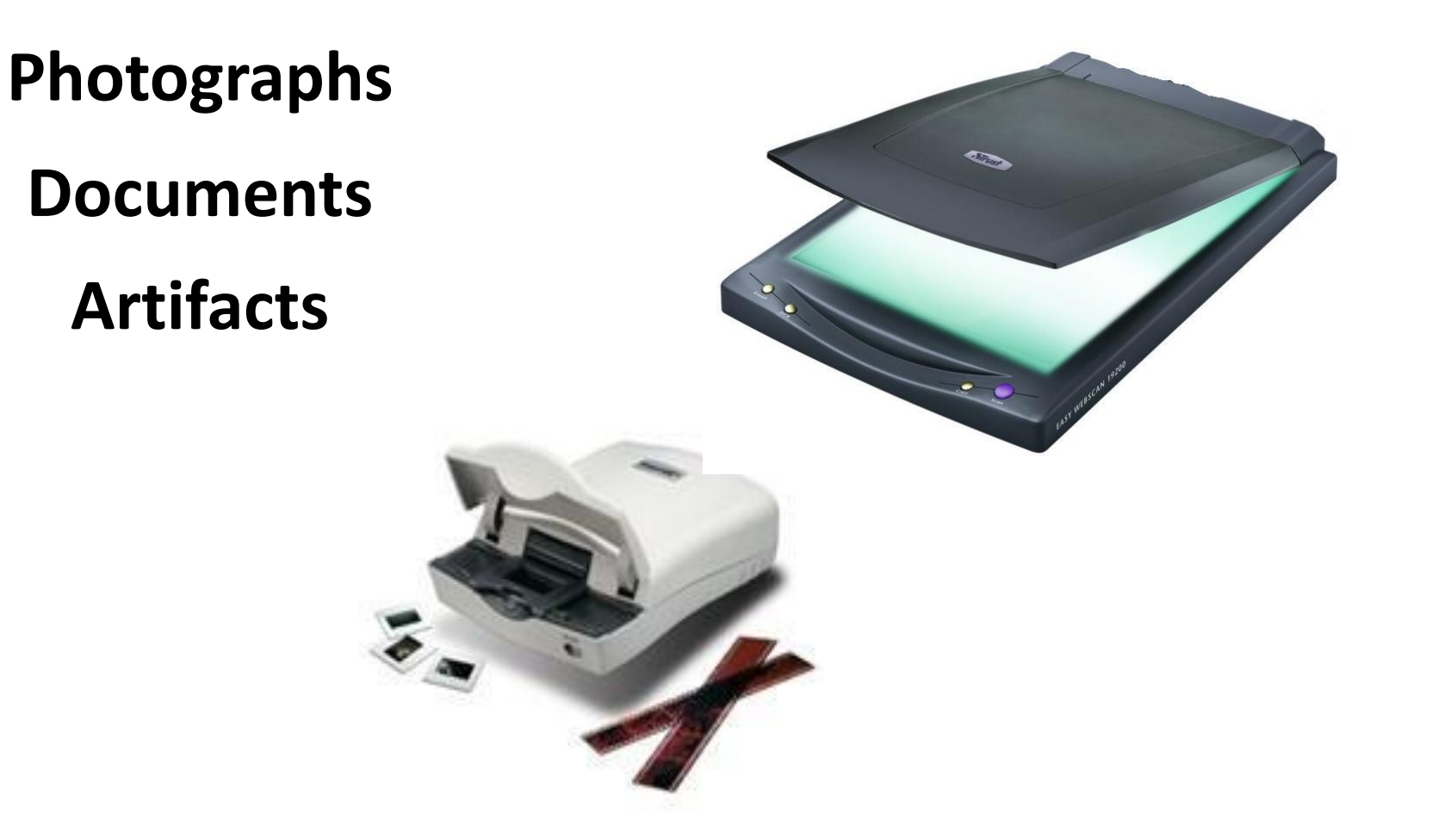

# **Scanner Buying Tips**

- Don't buy additional software unless you really need it.
- Get at least 4800-dpi resolution.
- Get USB 3.0 for faster scans.
- One-touch buttons are nice.

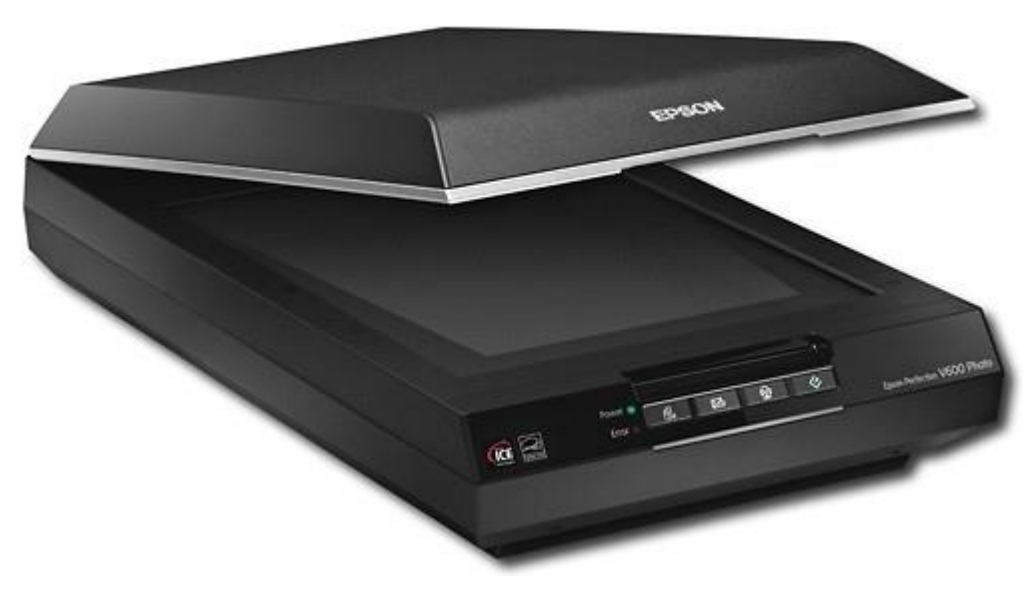

#### Scan Your Color Photographs First

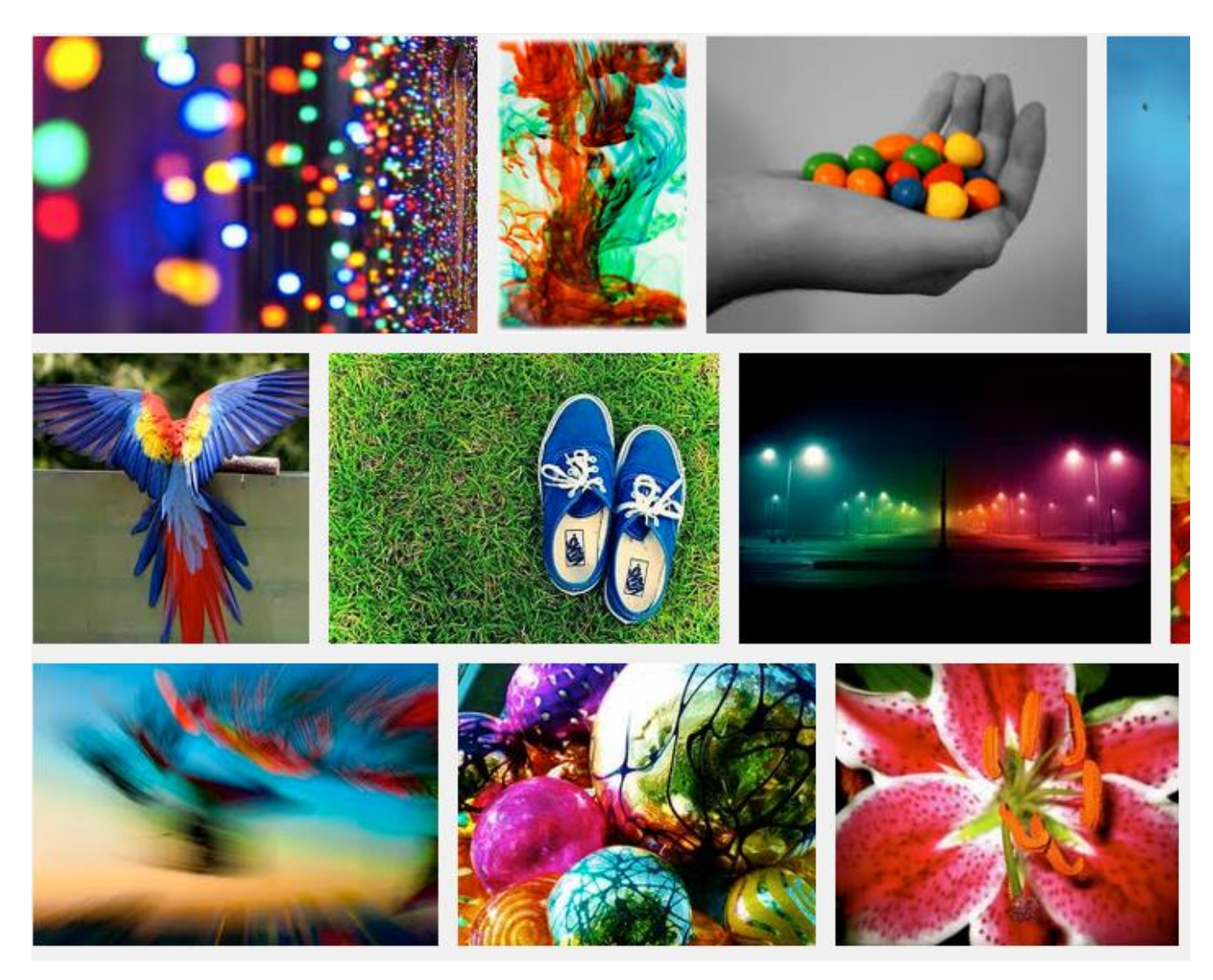

### **Optical Character Recognition**

- Turn scanned page into text file to use in family history program.
- **OCR using Omnipage software**
- **Converts electronic picture of text Into MS Word document.**

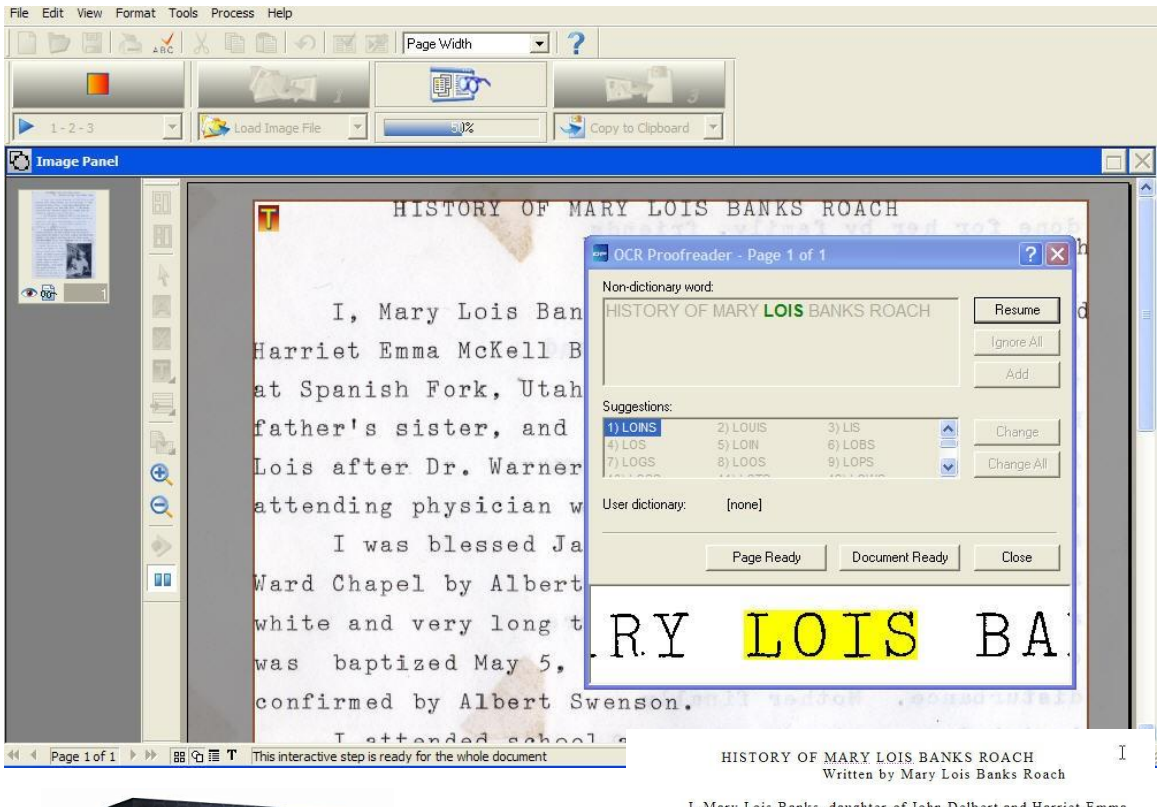

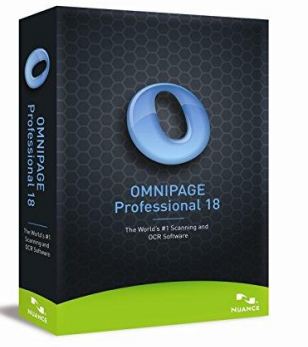

I. Mary Lois Banks, daughter of John Delbert and Harriet Emma <u>McKell</u> Banks, was born November 5, 1909 at Spanish Fork, Utah. I was named Mary after my father's sister, and Aunt Mary Bona. I was named Lois after Dr. <u>Warners</u>' wife. Dr. Warner was the attending physician when I was born.

I was blessed January 2, 1910 at the Fourth Ward Chapel by Albert Swenson. The dress I wore was white and very long trimmed with a lot of lace. I was baptized May 5, 1918 by <u>Gerlad McKell</u> and confirmed by Albert Swenson.

I attended school at what was known as the "Ideal School." It was located where the present Rees School is built. My first teacher was Miss Mary Thomas. The school yard was full of large trees and surrounded by an iron fence so that it reminded me of a castle set back in a forest. At recess were played such games as "Run, <u>Sheepy</u>, Run," and "Hide and Seek." We also played other games among the large trees I went here to school for second grade to Miss <u>Leora</u> Hughes. She surely was a good teacher. I remember the stove in our <u>school</u> room and when the wind blew or there was a therewasa

#### Videotapes

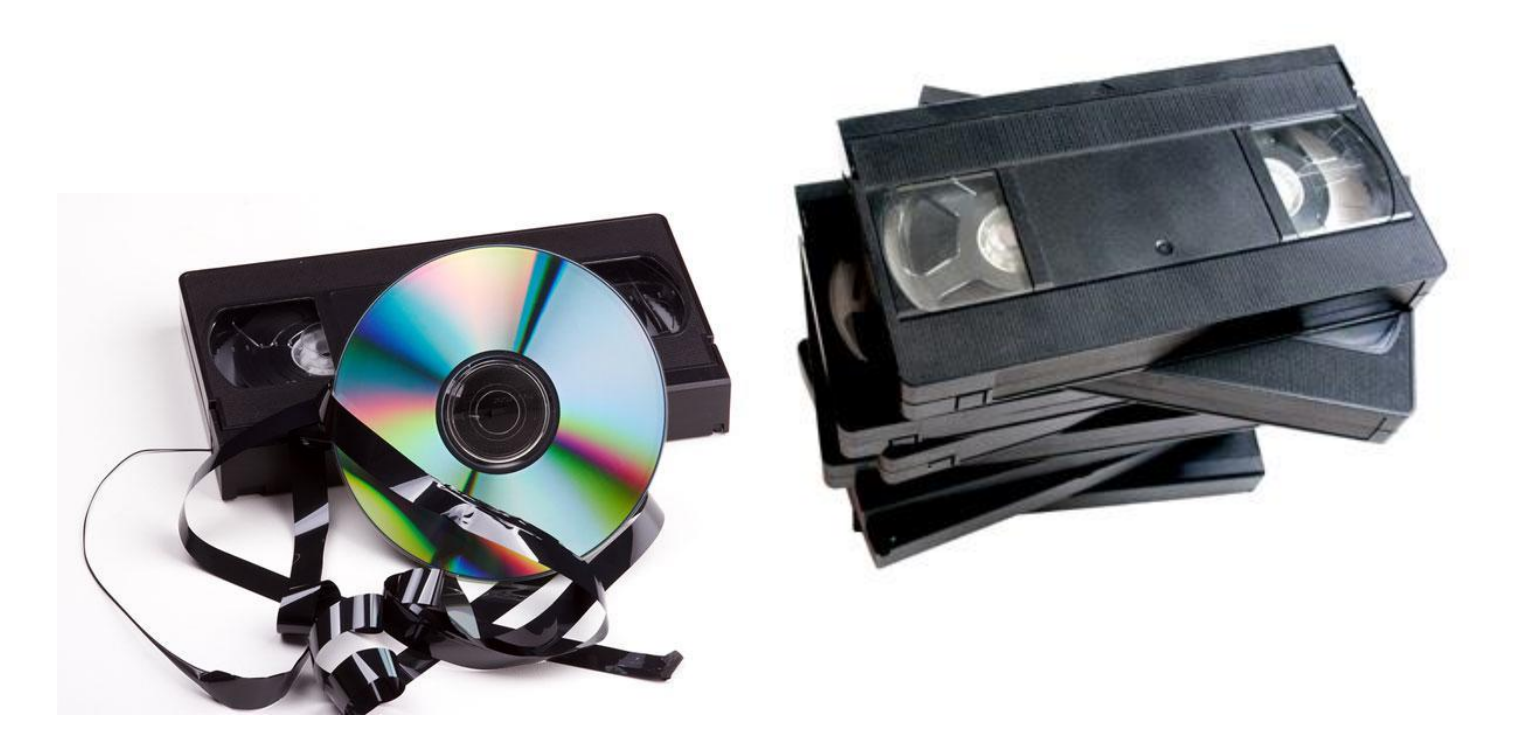

If you plan to keep the memories, it is important that your VHS tapes be converted to digital.

# **Digitizing Videotapes**

- VHS tapes wear down with each playing addition to deterioration due to heat and humidity.
- Converting VHS tapes will stop the deterioration. In addition you can edit footage:
  - Cut out boring,
  - Add music or narration, and
  - Make extra copies for families and friends.

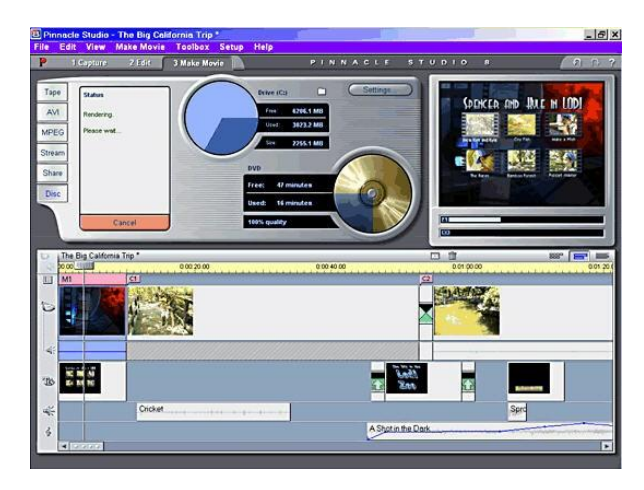

#### **Converting Videotapes to Digital**

- To get started you need:
  - DVD burner to transfer files to DVD.
  - Video capture device to get the video in and out of your computer.
  - A VCR which can play your old videotapes.
  - Editing software.

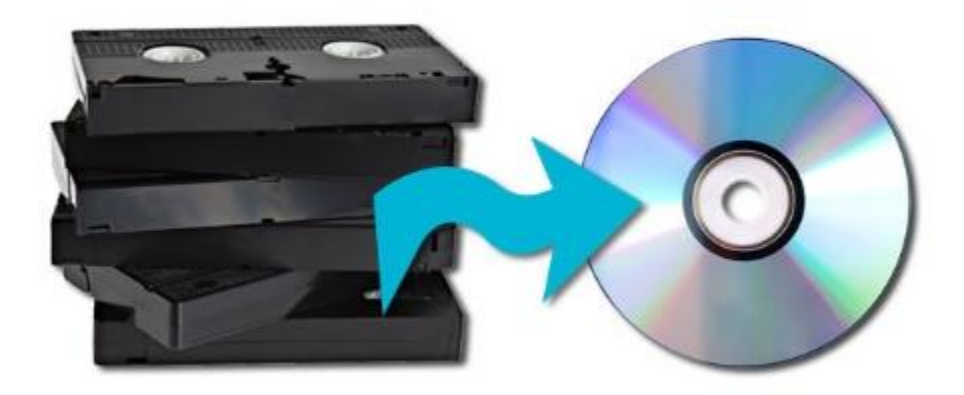

#### 8mm, Super 8, and 16mm Film

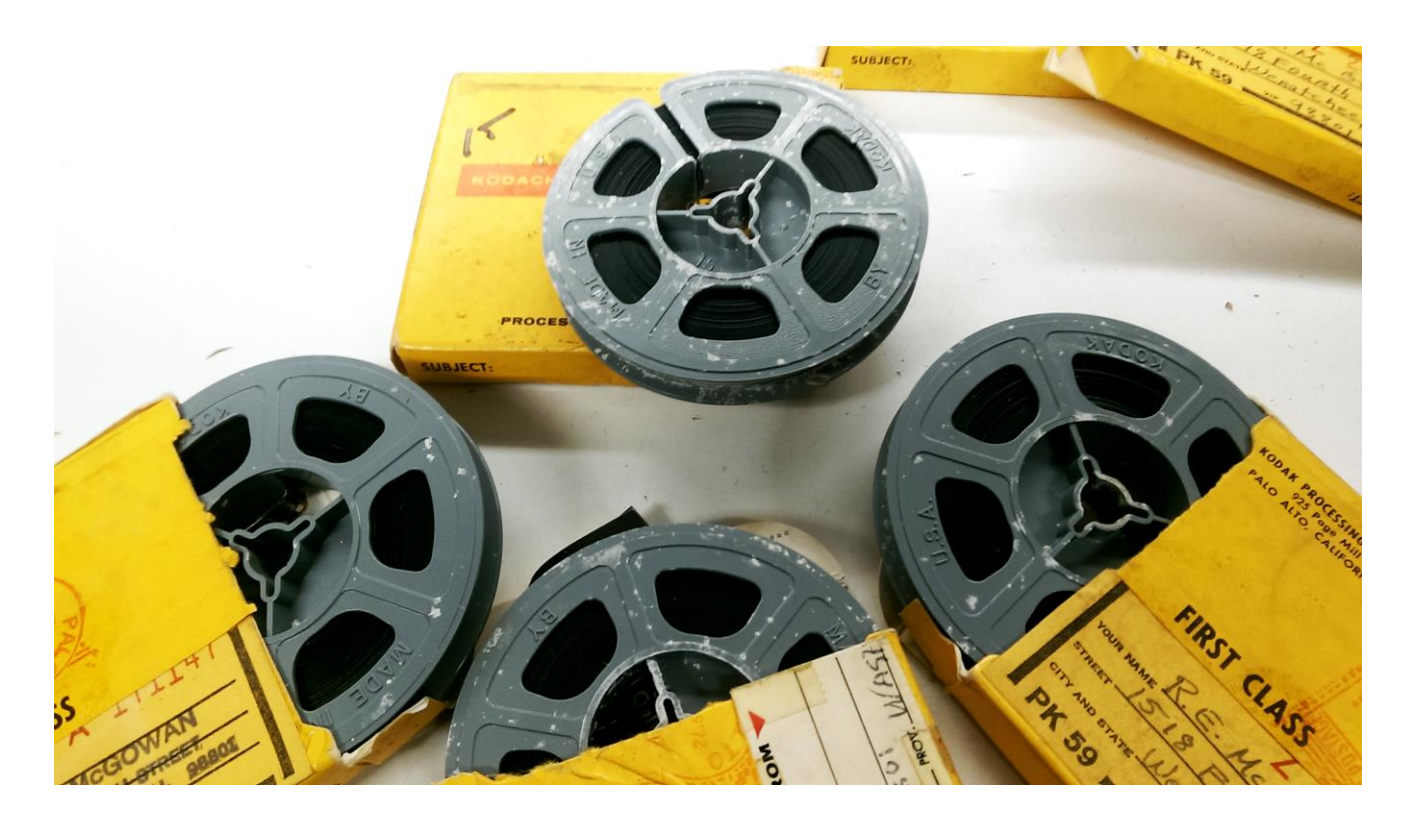

#### Take your reels to Costco. It is simpler and safer.

#### **Audio Recordings**

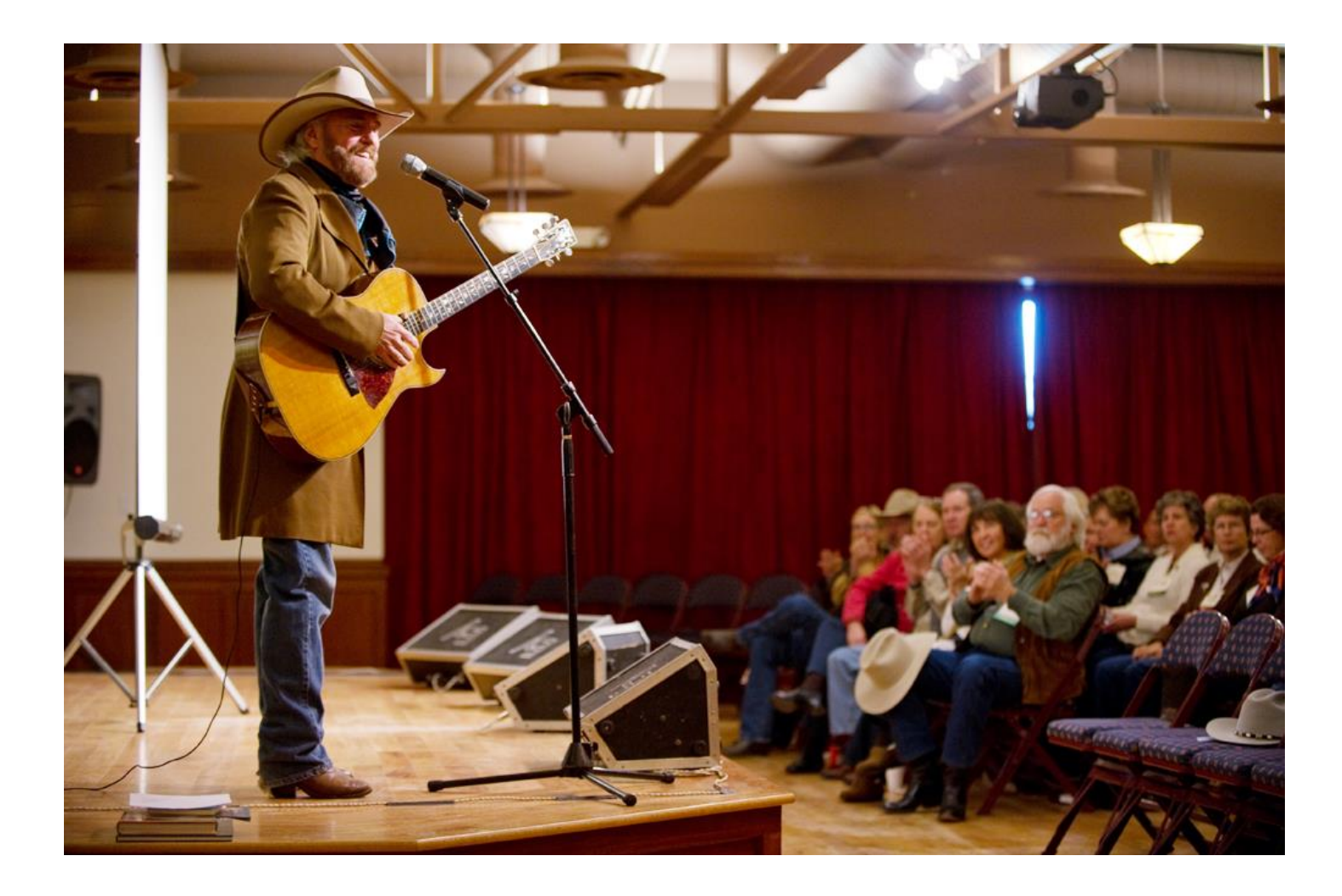

### **Recording and Editing Software**

- Most PCs don't come with software to enable you to record to your hard drive.
- A variety of programs are available to record audio ranging from freeware to expensive recording and editing programs.
- Many software programs have limited time free trial periods.
- Rule of thumb: try before buying.

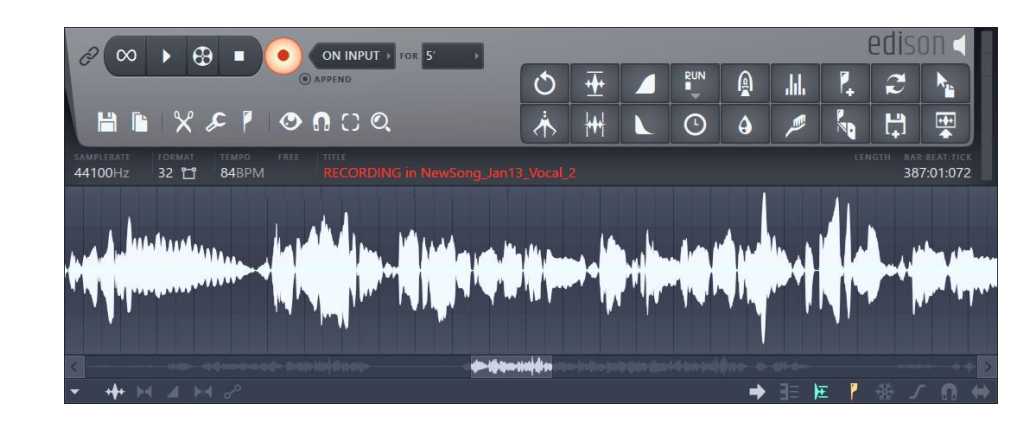

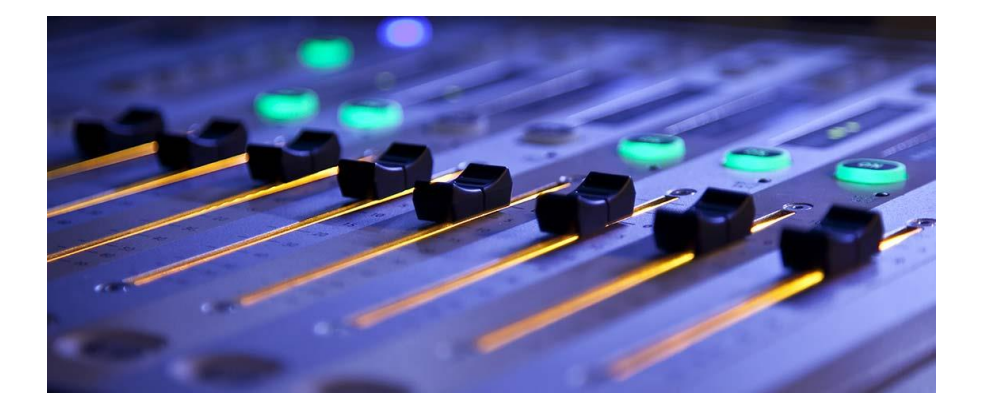

# Copyright

- When you digitize make certain you don't violate copyright laws.
- You can make copies or records for backup and your own use.
- It's not legal to sell copies of your records or post them on a web site.
- It's not legal to copy a record and later sell the original.

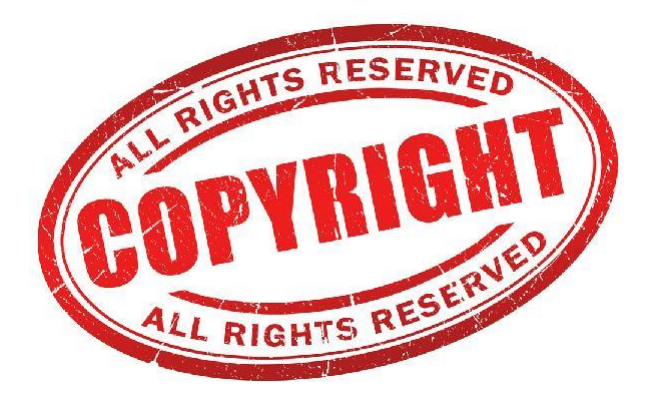

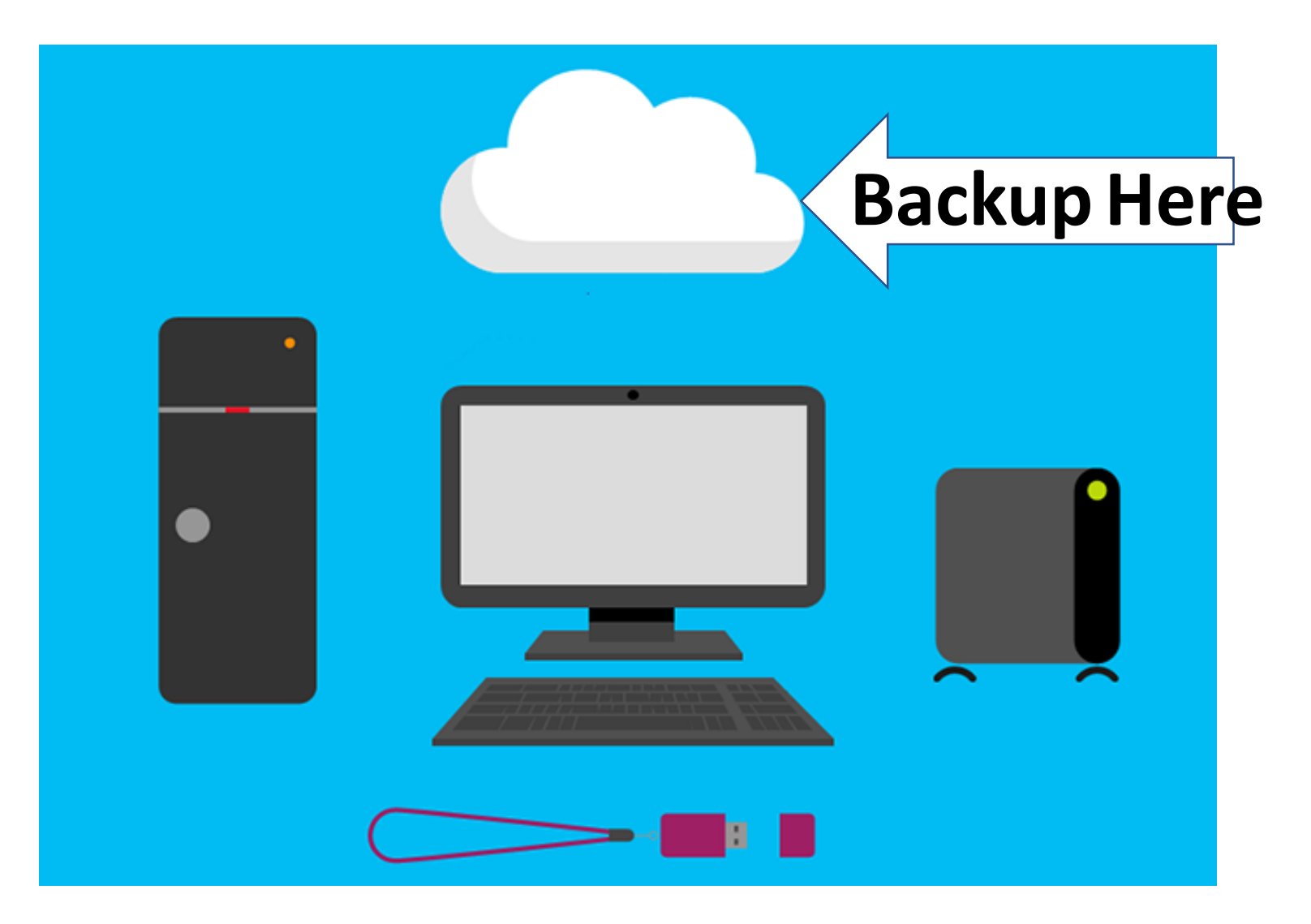

# Please Backup Your Valuable Data ASAP

#### **Bob's Cloud Storage**

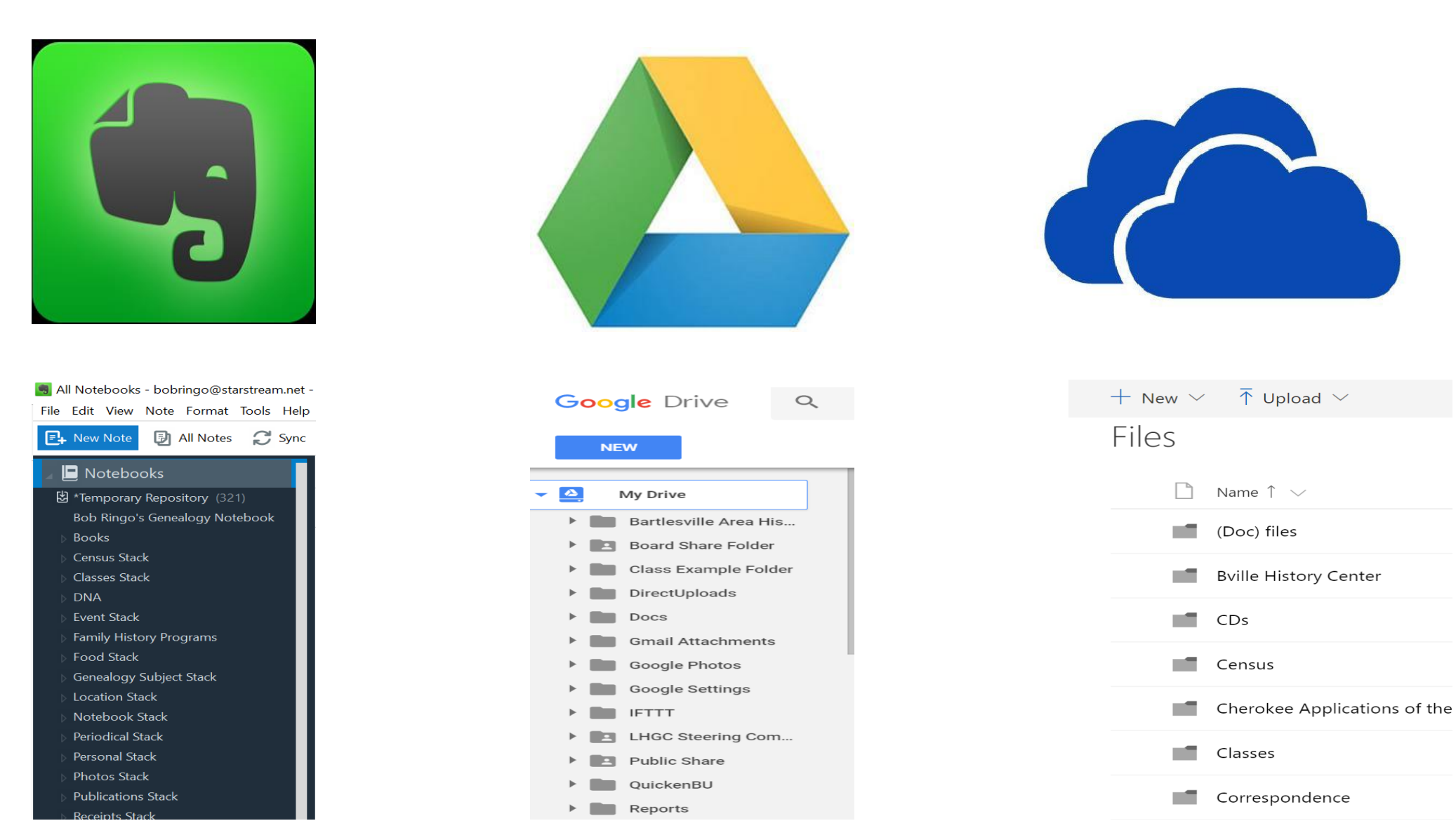

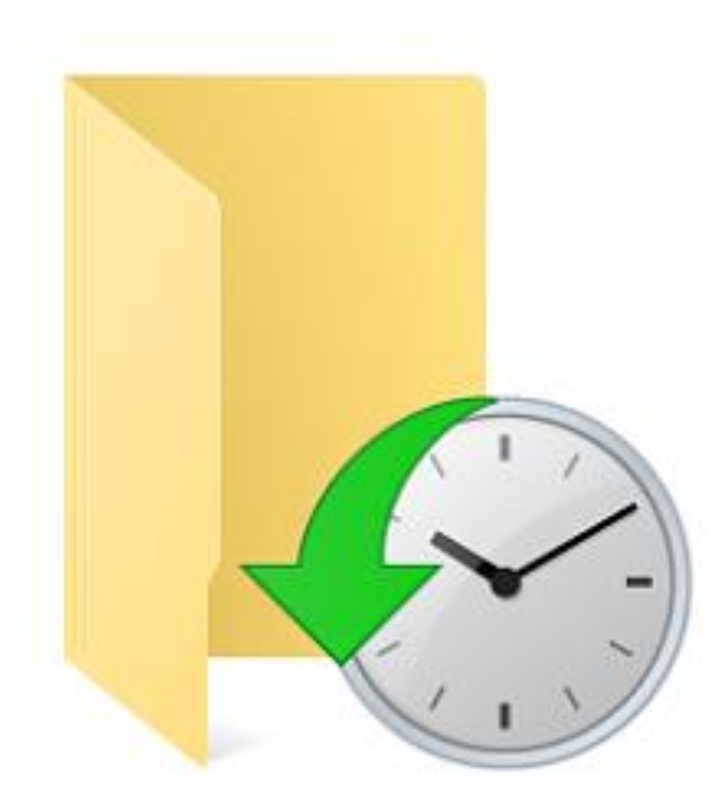

#### **File History Backup**

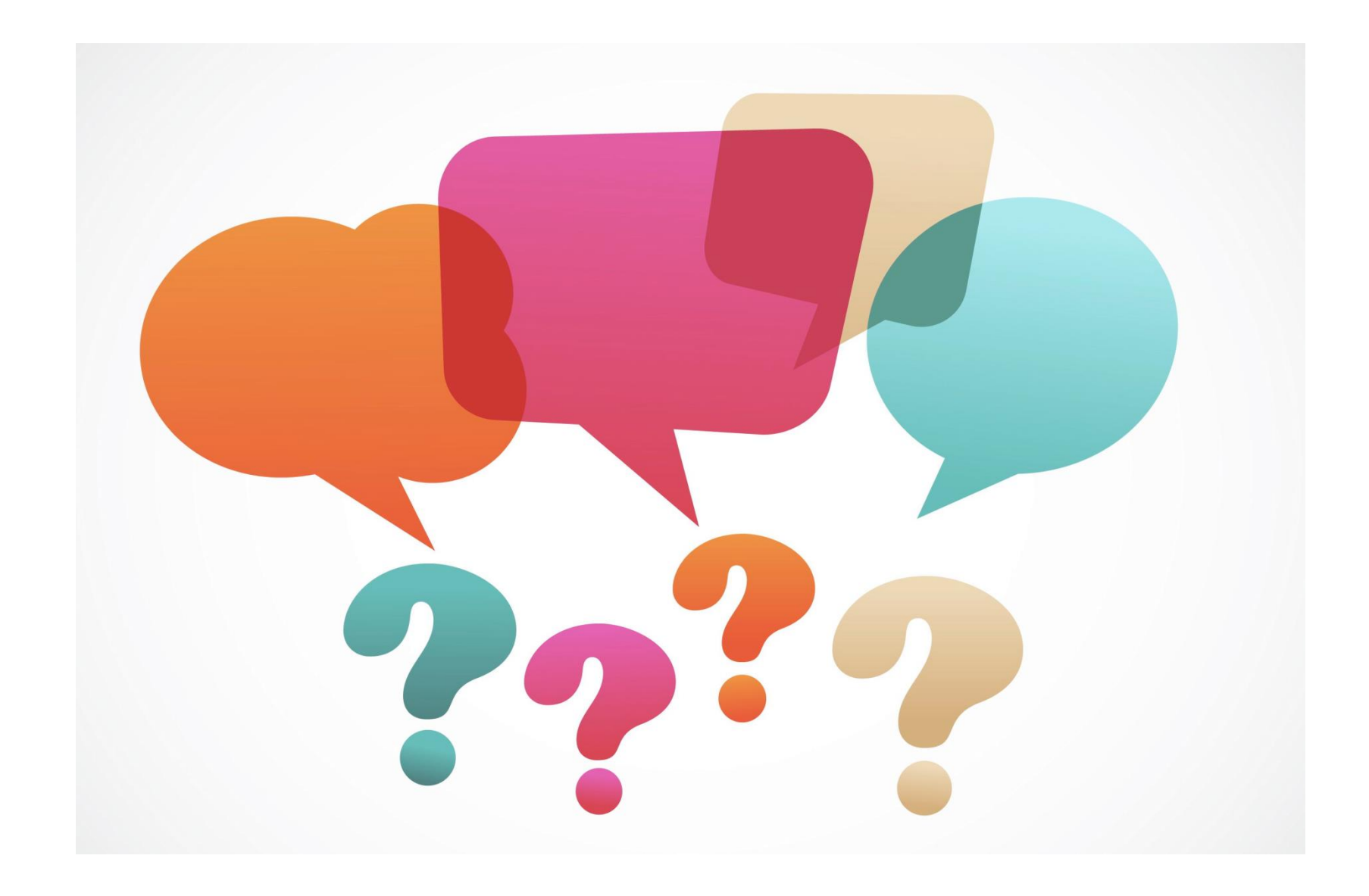
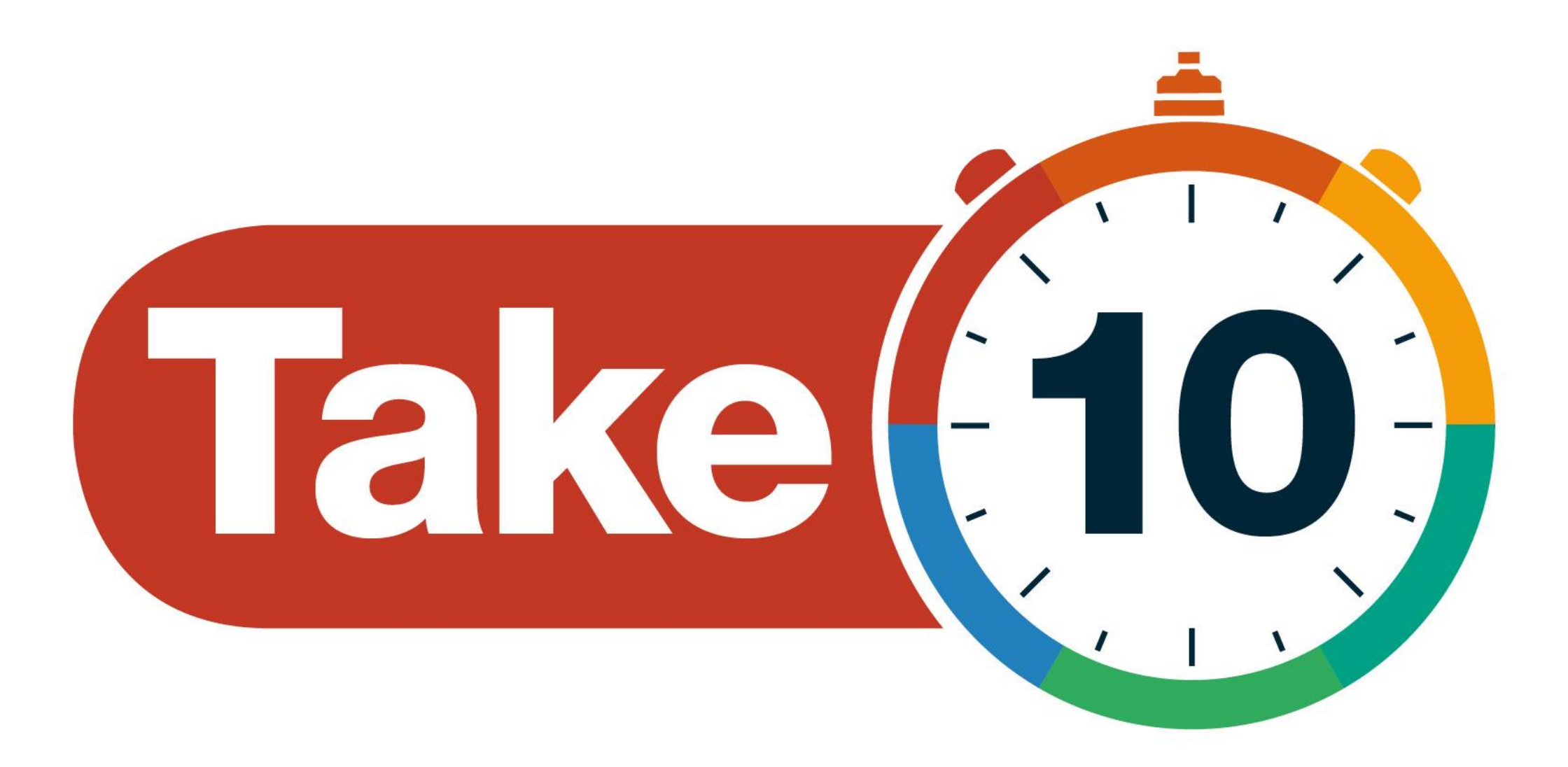

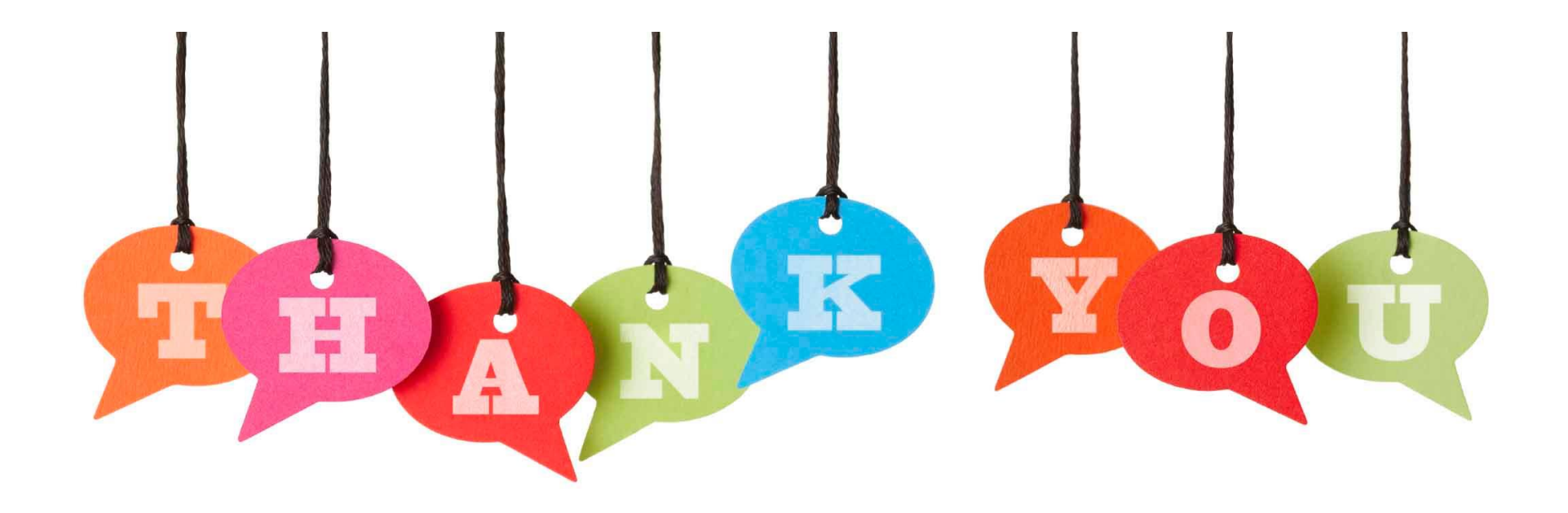

# Managing Your Cloud Data

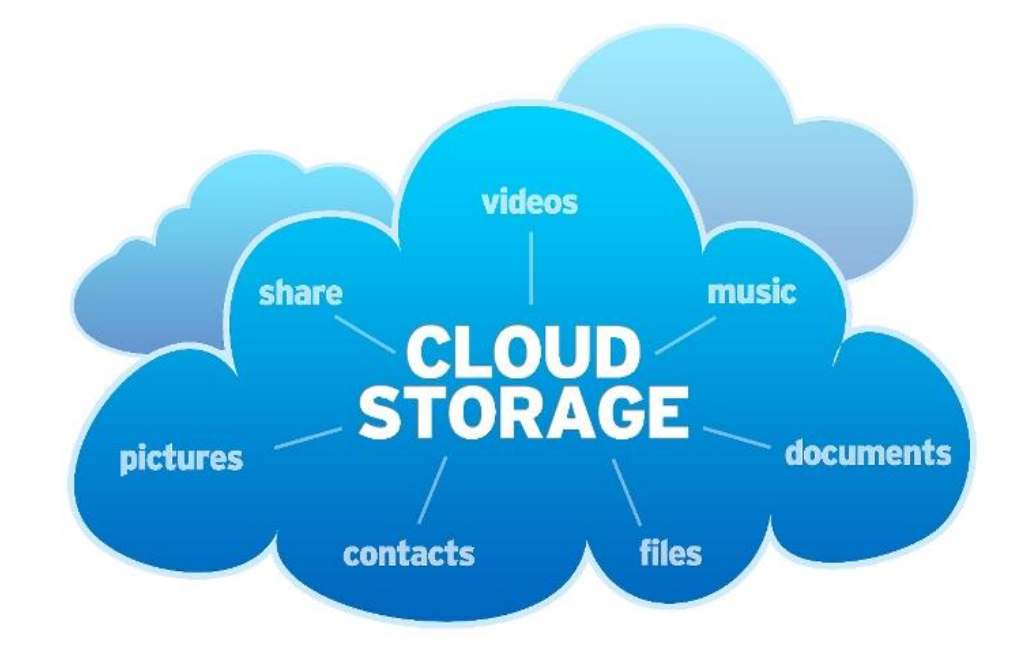

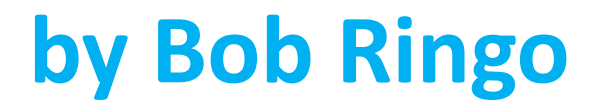

# **Web-Based Applications**

 Online applications or <u>web applications</u> are becoming more popular, particularly since broadband Internet access has become more common and more available. With online applications and services, you do not need to download and install them in your computer to use them—you just need to open up your browser and access them online.

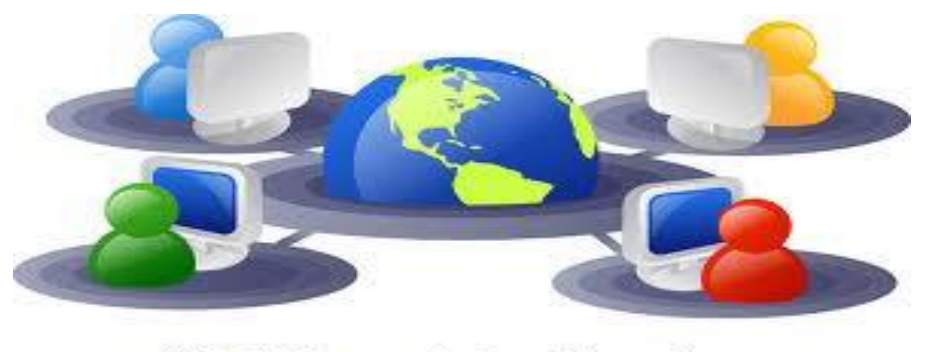

Web Based Applications

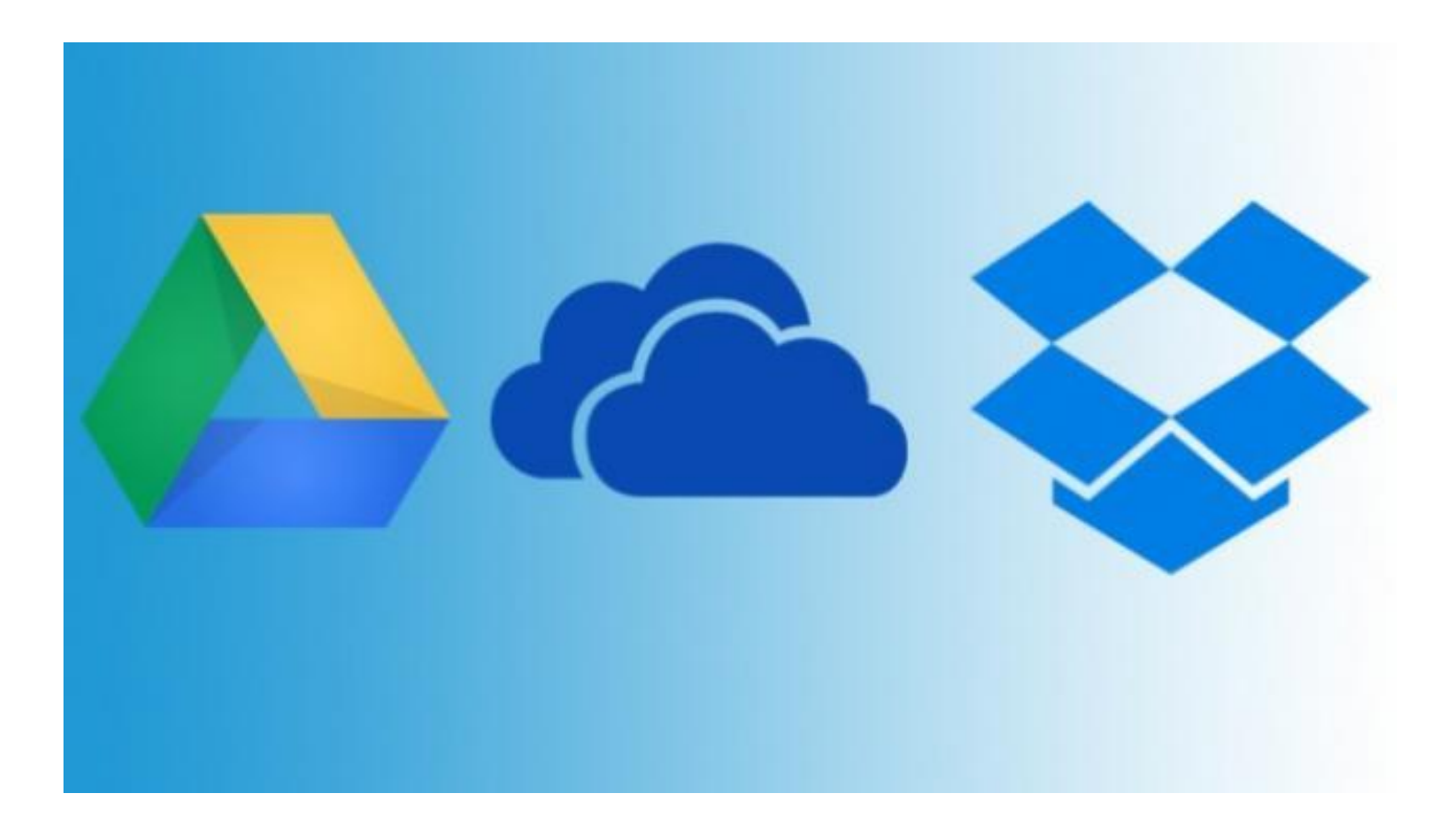

# Google Drive, Microsoft OneDrive, and Dropbox are each cloud-based data storage providers.

## Do You Really Care Where Your Computing is Performed or Where Your Software and Data are Stored?

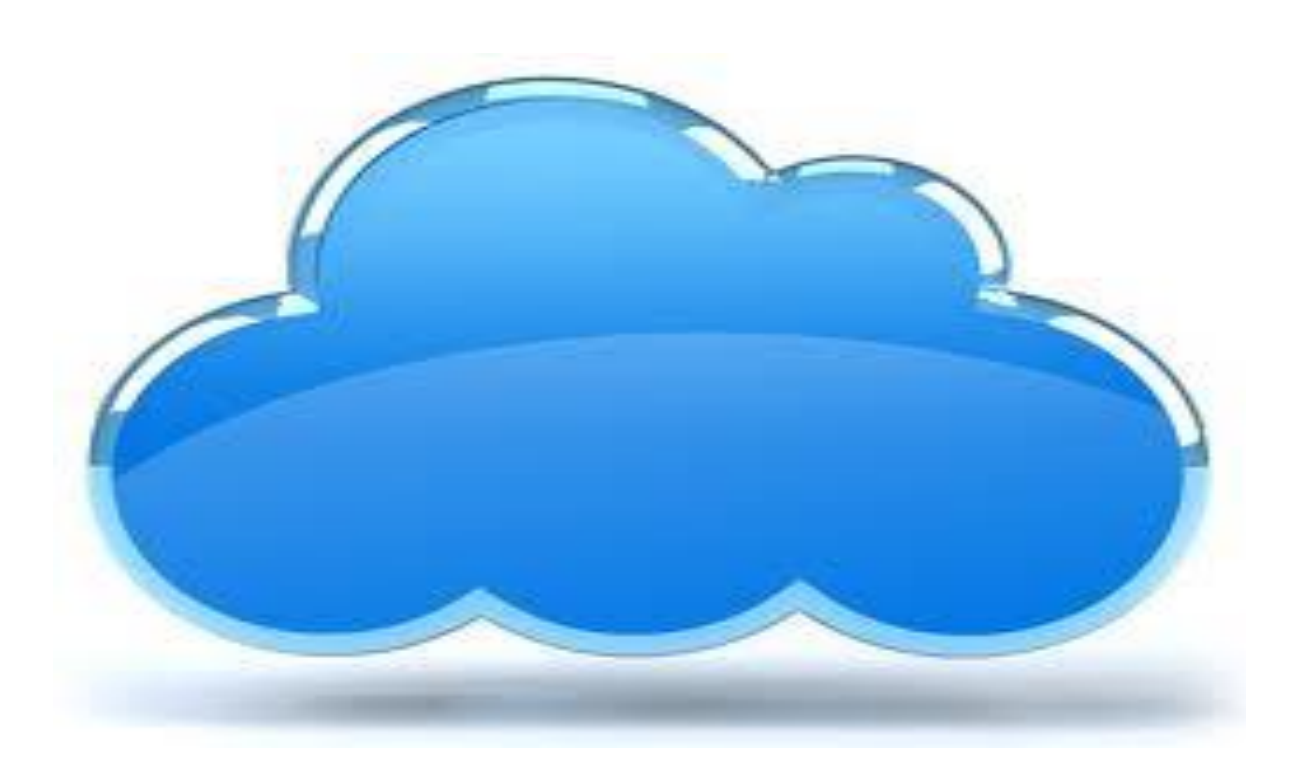

# **Cloud Data Storage Defined**

**CLOUD Data Storage** is the practice of using a network of remote servers hosted on the Internet to store, manage, and process data, rather than on a local server or a personal computer.

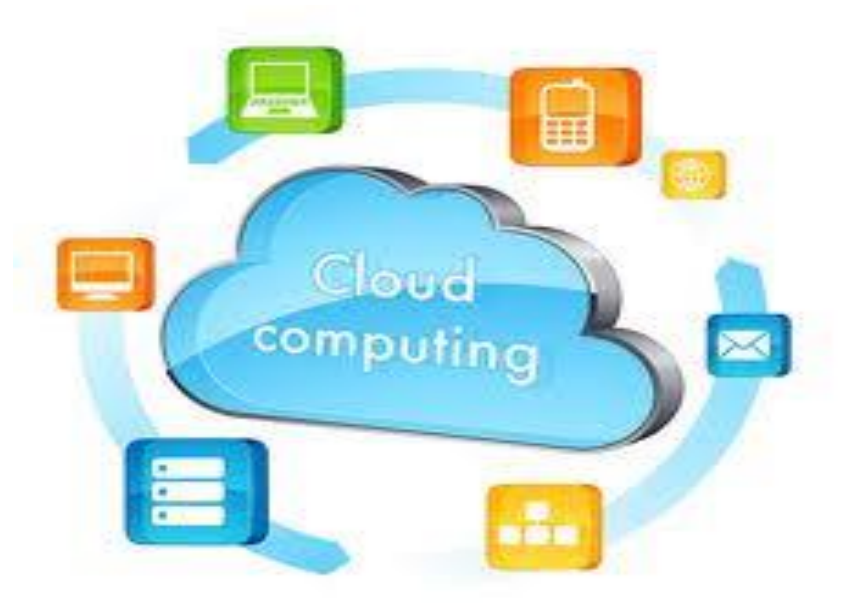

# Cloud Data Storage Simpler Definition

• The CLOUD is nothing more than a figure of speech for the Internet, or more literally, the vast array of storage servers around the globe that comprise it. When a file is stored in the cloud, it simply means the file resides on one of those servers and can be accessed through an Internet connection.

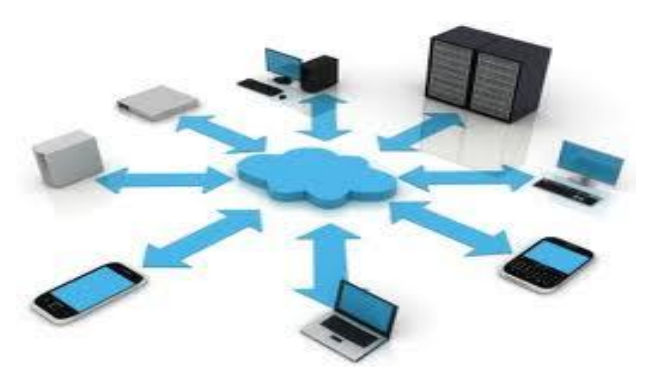

# Key to Cloud Data Storage

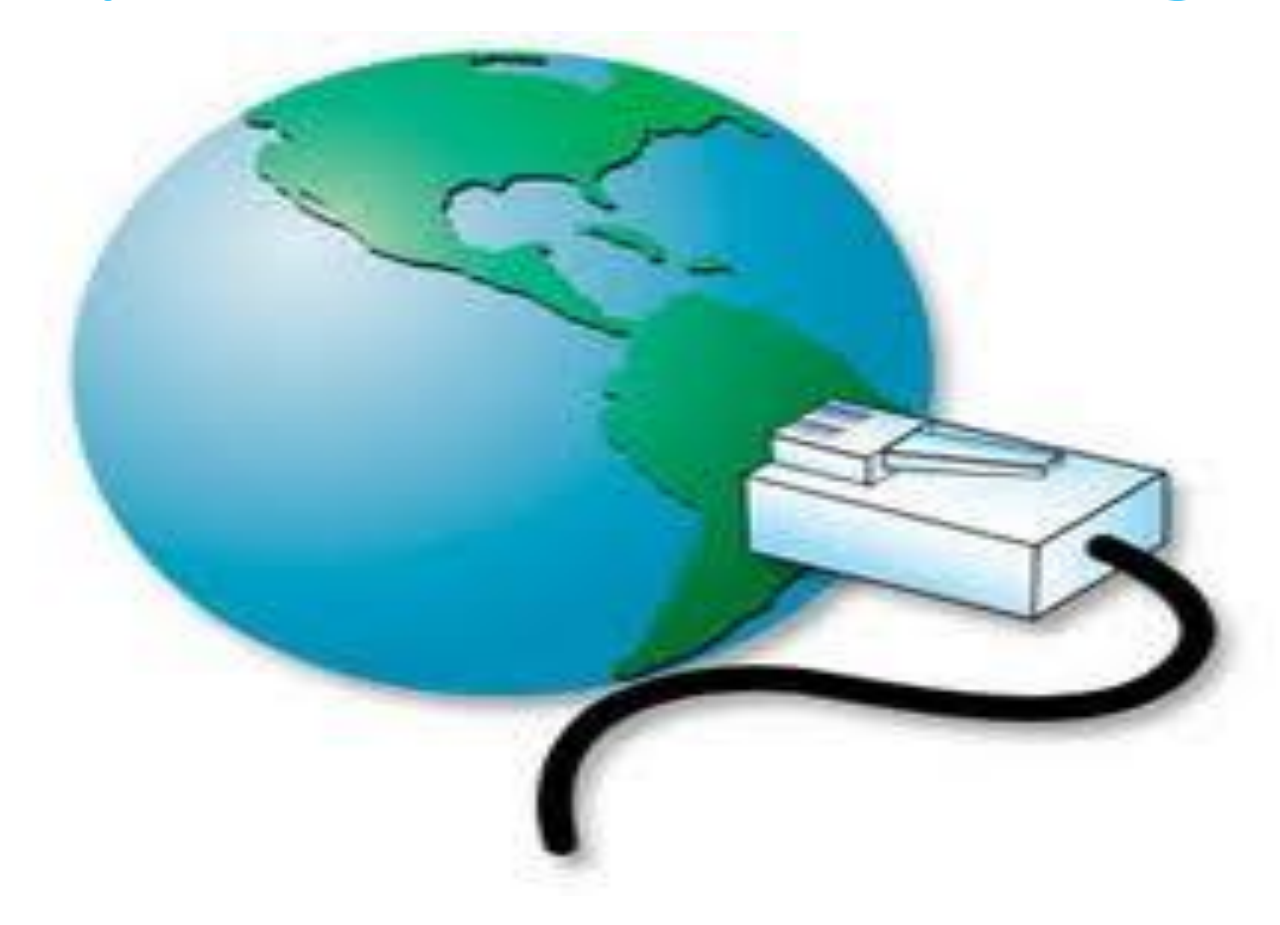

### **High Speed Broadband Internet Service**

# Advantages of Cloud Computing for Home Users

- You can access your files/programs from any device anywhere you have an Internet connection.
- Program updates, support, and maintenance are done by your online service provider.
- Scalability
- Lower cost.

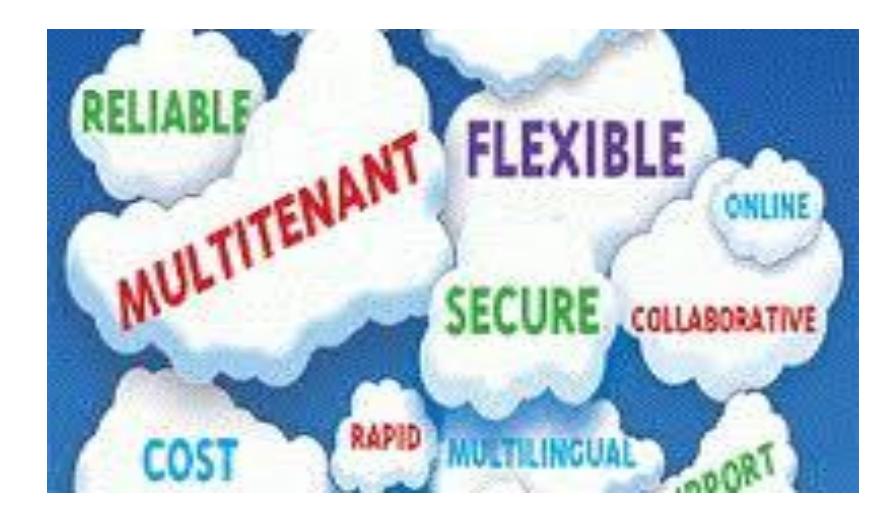

# There are Many Cloud Data Storage Providers

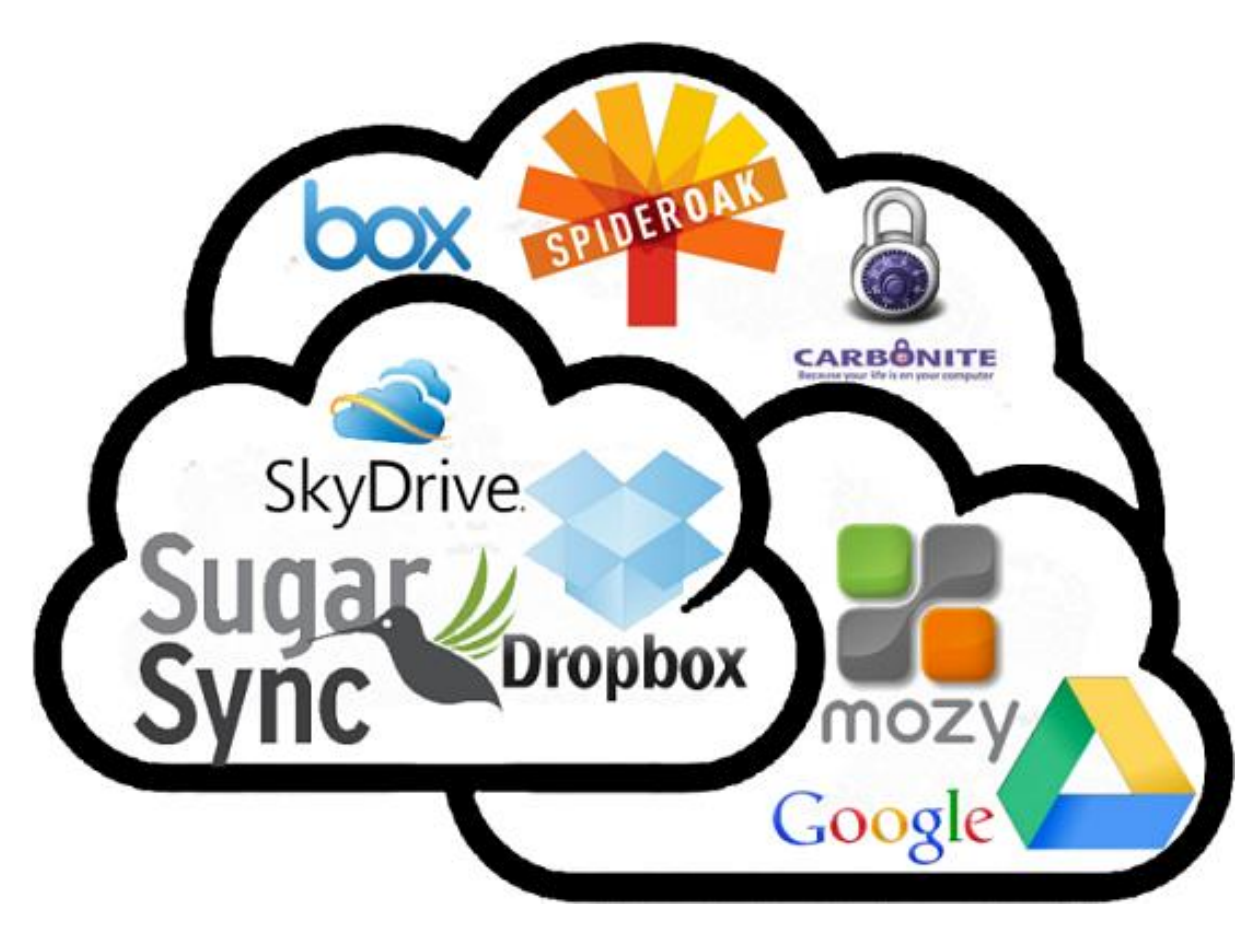

# "Backing Up" Definition

"Backing up" means to manually or automatically copy files from one location to another, usually from one physical drive to another, although it could also be to a cloud location.

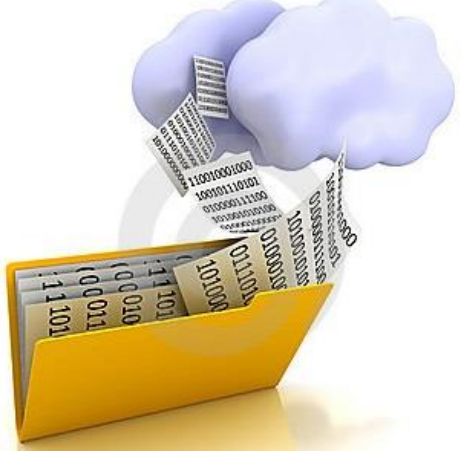

# "Syncing" Definition

"Syncing" means to manually or automatically copy or delete files as needed to ensure that two or more locations have an identical set of files. Syncing is quicker than backing up but carries a greater risk.

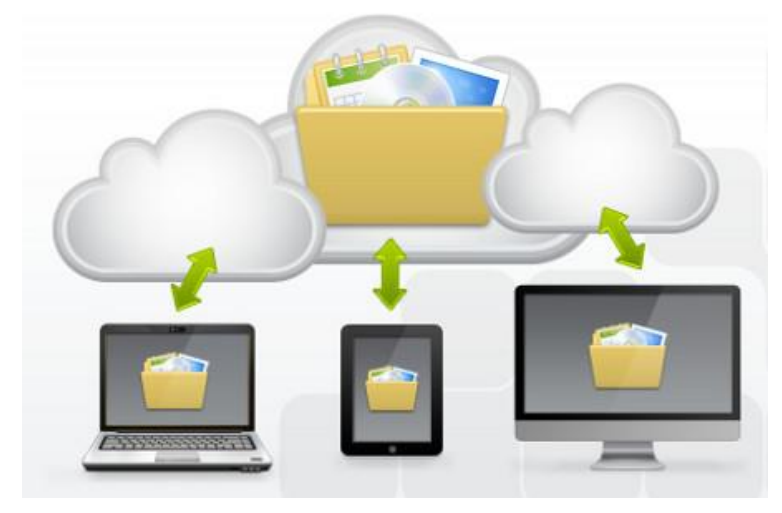

# **Google Drive**

<u>Google Drive</u> is the home to access Google Docs including documents, presentations, spreadsheets. It allows you to easily create, share and edit files in real time online, or upload an existing file to the system with 15 GB of free storage.

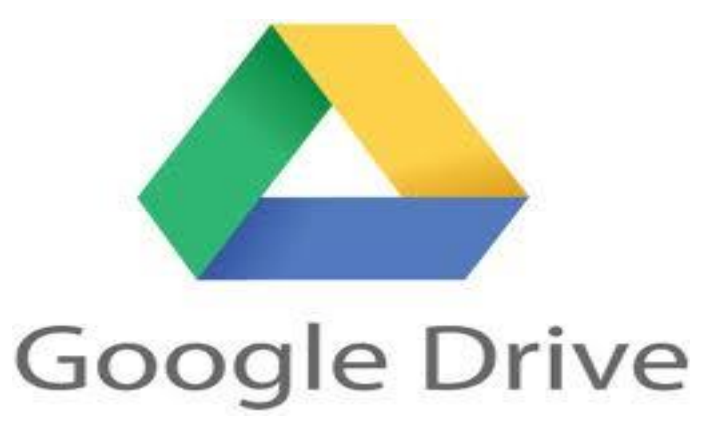

# Google Account

### If you have any Google account, you can use that account to log in to Google Drive.

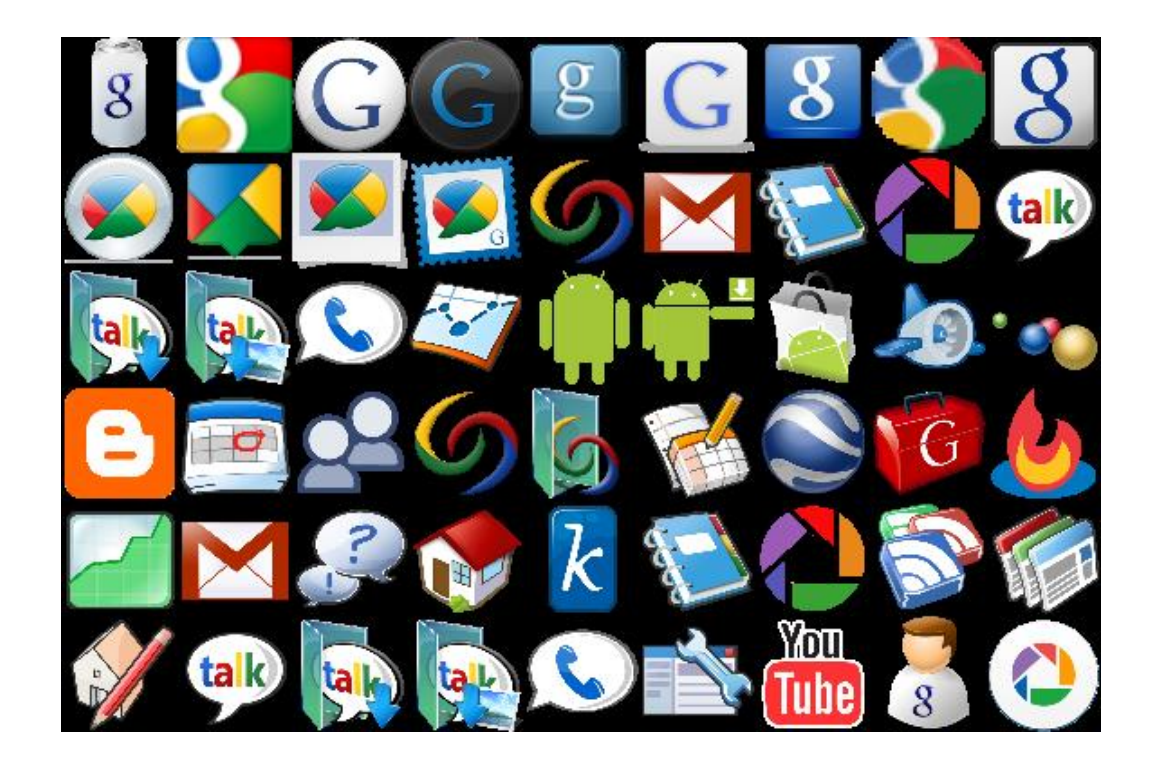

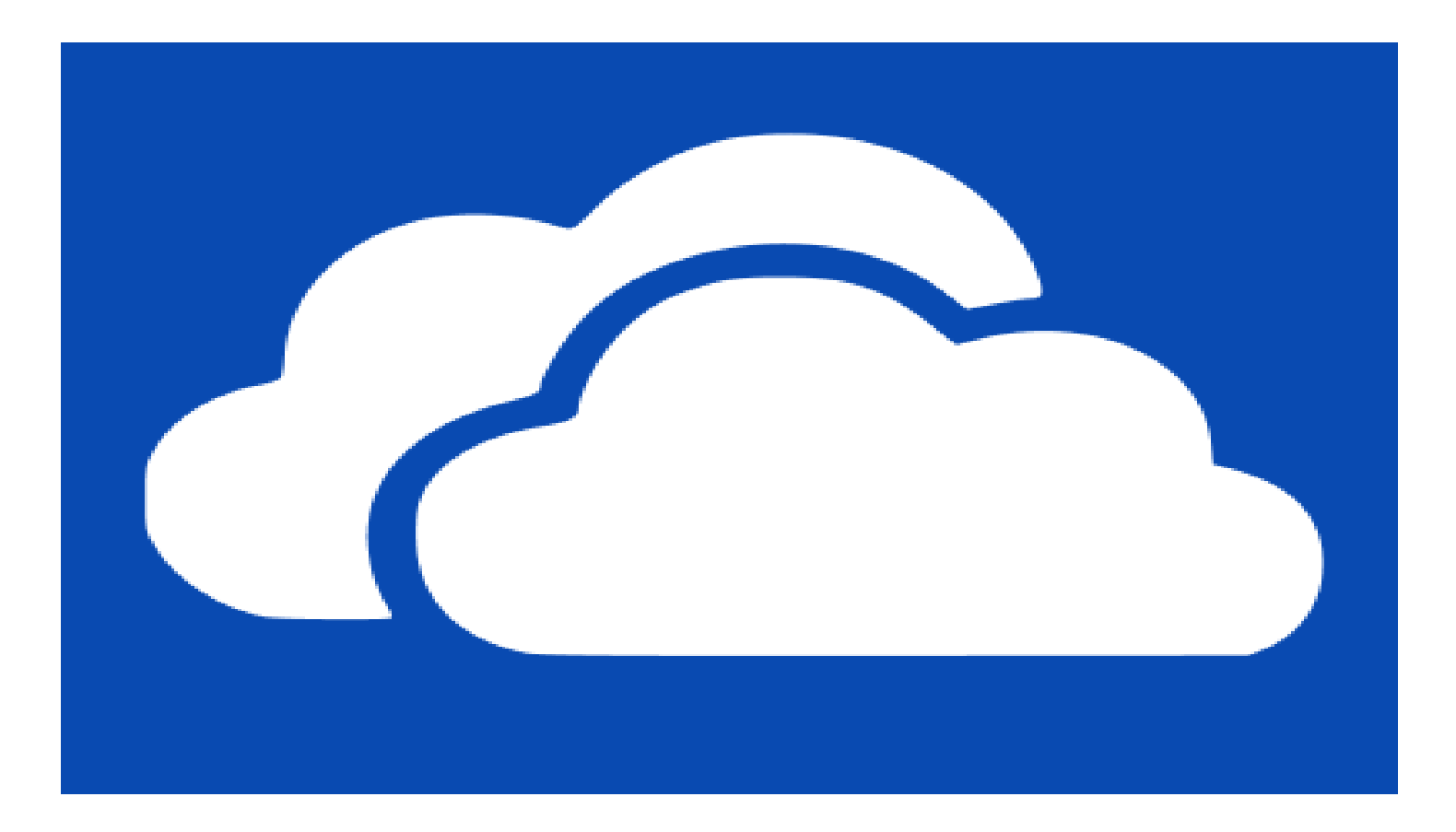

### MS OneDrive is a file hosting service that allows you to upload and sync your files to cloud storage and then access them from a Web browser or your local device.

# **OneDrive Account**

To start using OneDrive, go to OneDrive.com , and sign in to your account. If you don't have a Microsoft account, click "Sign Up," and sign up for free.

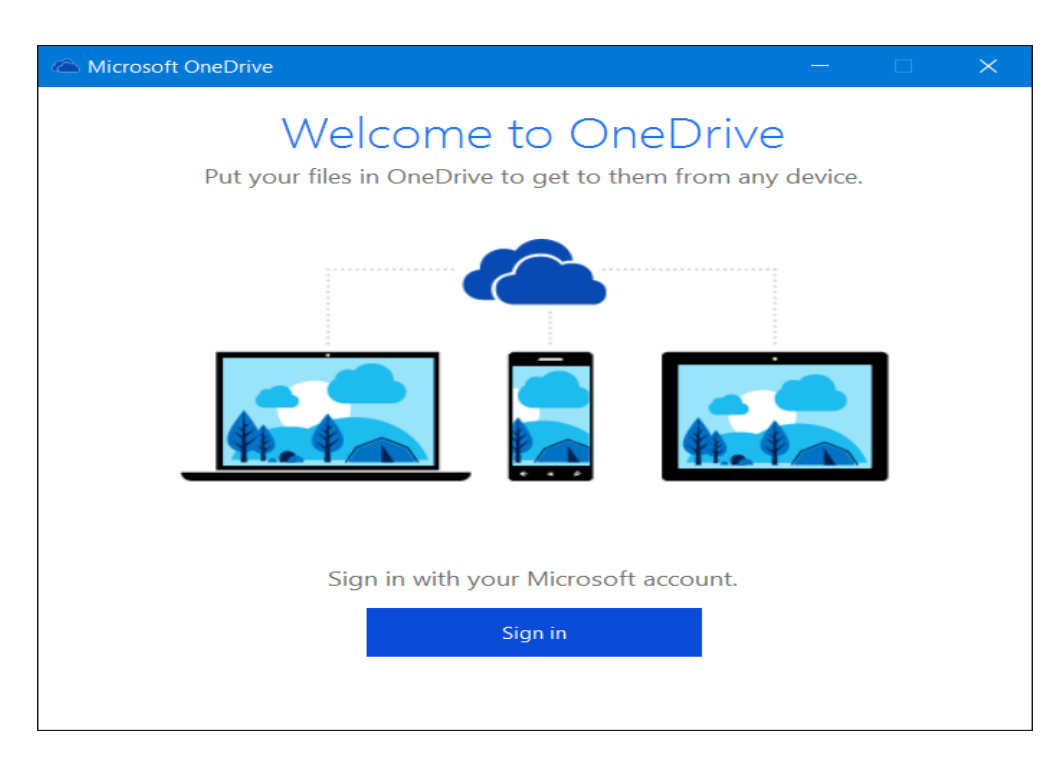

# Accessing Google Drive and OneDrive

There are several ways to access Google Drive and OneDrive. For the most flexibility, get their apps for all of your computers and all of your mobile devices.

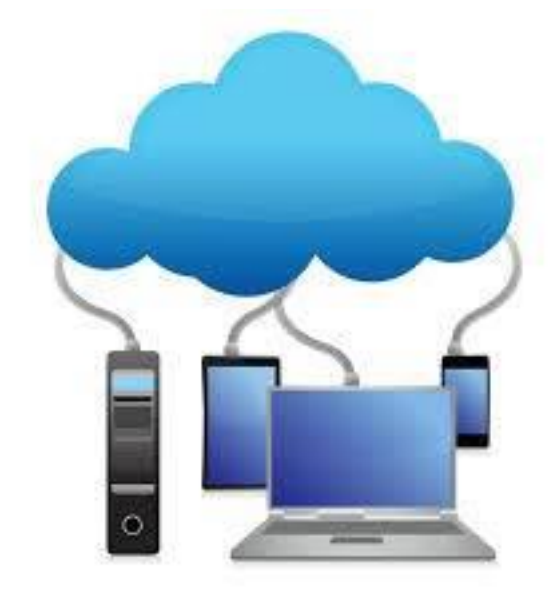

# **Option 1: Using a Browser**

drive.google.com

onedrive.com

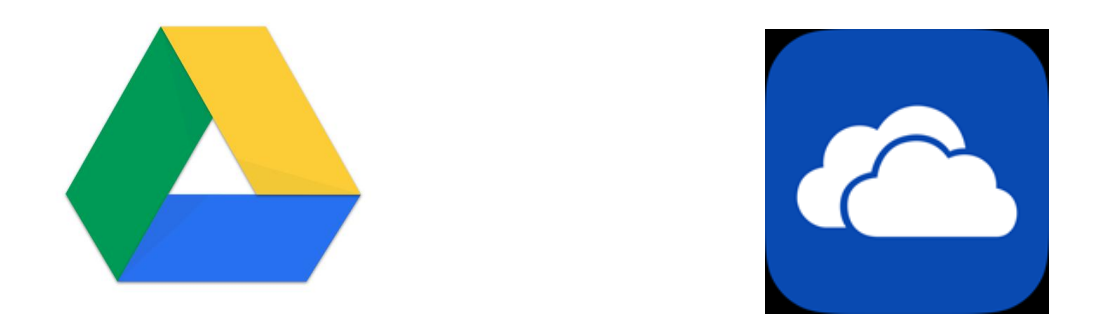

# drive.google.com

| Google             | Search Drive         | •             | Q             | Bob 🏢 🖸 🌍 |
|--------------------|----------------------|---------------|---------------|-----------|
| 🝐 Drive            | My Drive 👻           | c) *          | <b>i</b> :    | AZ O ¢    |
|                    | Name 个               | Owner         | Last modified | File size |
| NEW                | Board Share Folder   | Lincoln Hills | Feb 19, 2016  | -         |
|                    | Class                | me            | Sep 25, 2015  | _         |
| 👻 🔼 My Drive       | Class Example Folder | me            | Mar 24, 2014  | -         |
| Board Share Folder | DirectUploads        | me            | Oct 1, 2013   | -         |
| Class              | Docs                 | me            | Aug 27, 2014  | -         |
| Class Example Fold | Gmail Attachments    | me            | Mar 6, 2016   | -         |
| DirectUploads      | Google Settings      | me            | Nov 19, 2014  | -         |
|                    | IFTTT                | me            | Mar 20, 2015  | -         |
| Docs               | Public Share         | me            | Oct 1, 2013   | -         |
| Gmail Attachments  | QuickenBU            | me            | Mar 6, 2016   | -         |
| Google Settings    | Sheets               | me            | Jun 24, 2014  | _         |
|                    | Clides               | ma            | Sen 0 2011    | _         |

# onedrive.live.com

| III OneDrive      |              |                                |     |               |         | S  | \$        | ? |   |
|-------------------|--------------|--------------------------------|-----|---------------|---------|----|-----------|---|---|
| Search everything | + New 🗸      | 1 Upload 🗸                     |     |               |         | ¢₽ | Sort 🗸    | - | i |
| ∧ OneDrive        | Files        |                                |     |               |         |    |           |   |   |
| Files             | $\checkmark$ | Name                           | ↑   | Date modified | Sharing |    | Size      |   |   |
| Recent            |              | (Doc) files                    |     | 1/21/2015     |         |    | 11.24 MB  |   |   |
| Shared            |              | CDs                            |     | 1/21/2015     |         |    | 3.03 GB   |   |   |
| Recycle bin       |              | Census                         |     | 3/1/2015      |         |    | 307.14 MB |   |   |
| ∧ PCs             |              | Cherokee Applications of the l | J.S | 1/21/2015     |         |    | 402.05 MB |   |   |
| Computerlab1      |              | Classes                        |     | 1/21/2015     |         |    | 24.93 MB  |   |   |
| DellXPS400        |              | Correspondence                 |     | 1/21/2015     |         |    | 1.01 MB   |   |   |
| DellXPS400-1      |              | Dell XPS 400 Backup Set        |     | 2/24/2015     |         |    | 421.14 GB |   |   |
| DESKTOP-70LIFUM   |              | Documents                      |     | 7/23/2014     |         |    | 546.87 MB |   |   |

**Option 2: Using an** Android or iPhone/iPad App **Android Google Drive APP** iPhone/iPad Google Drive App **Android OneDrive App** iPhone/iPad OneDrive App

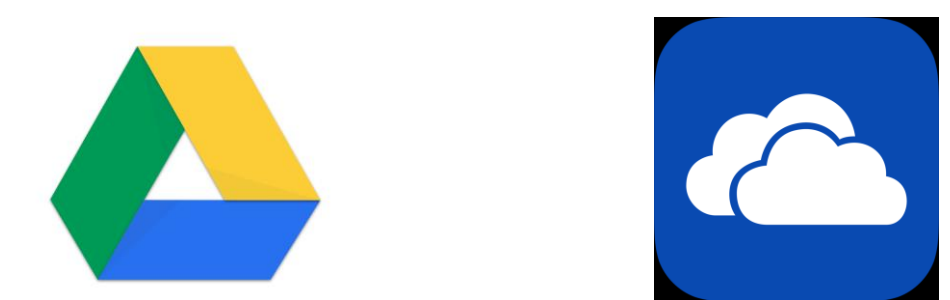

# Option 3: Using Your Desktop Download the Google Drive Desktop App

### **OneDrive Built into Windows 10 File Explorer**

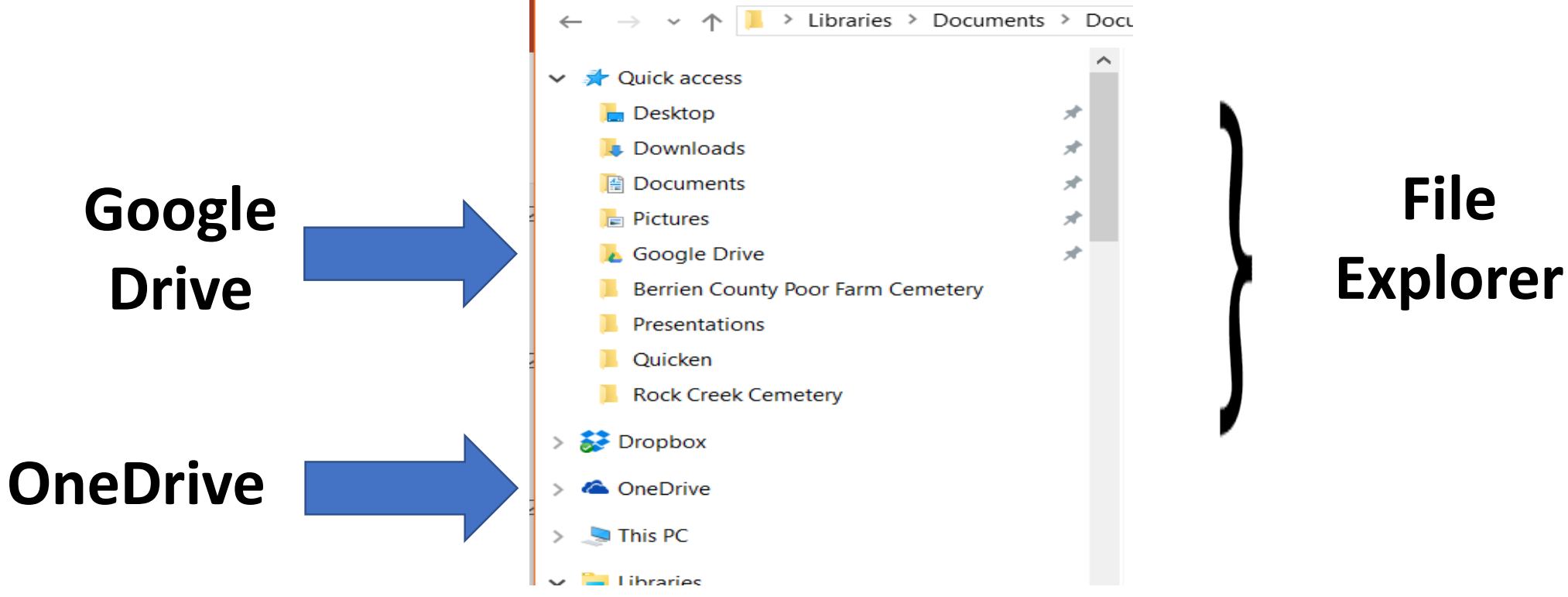

Boot Camp 2018

# **Download Google Drive for PC**

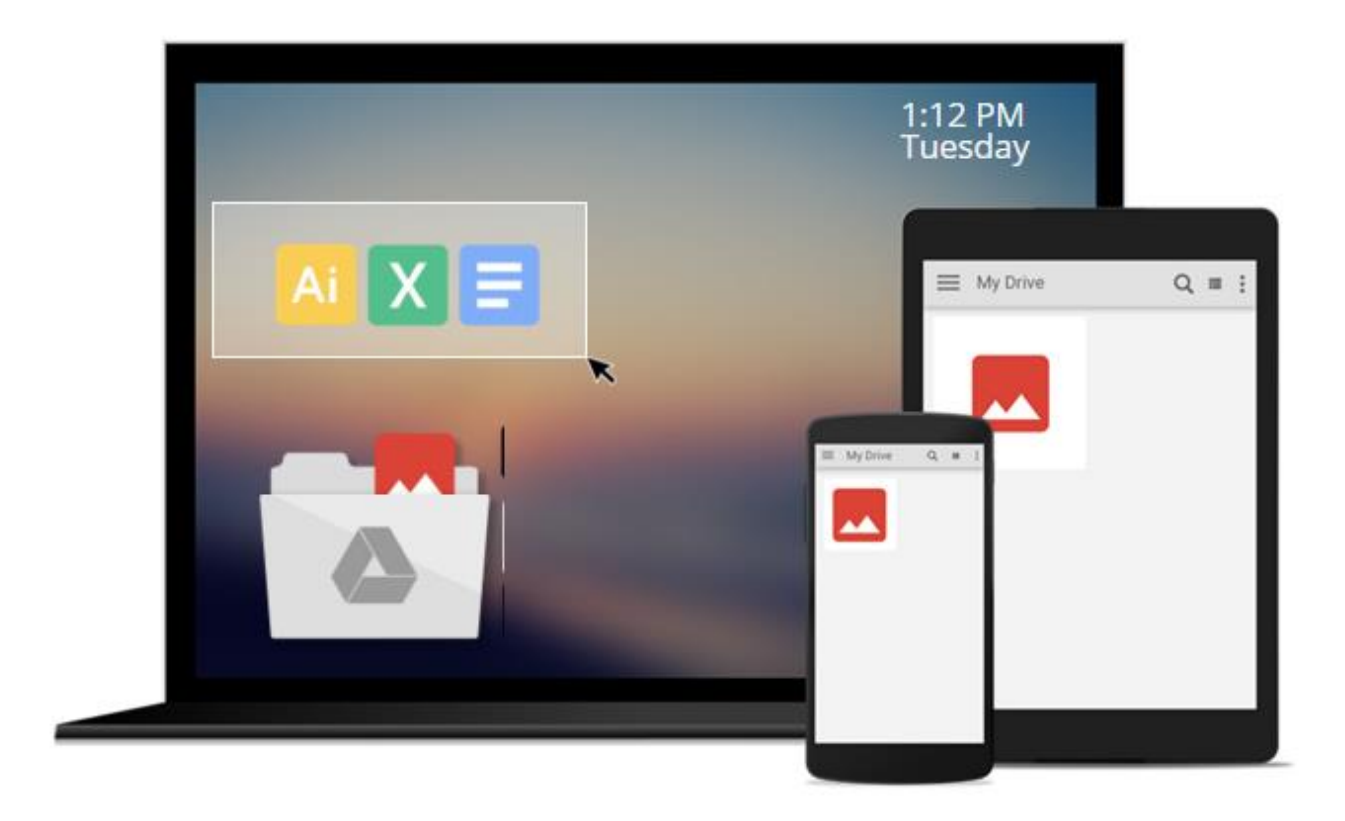

### Get Drive Everywhere

Add files to Drive from your PC and they sync with your other devices — automatically.

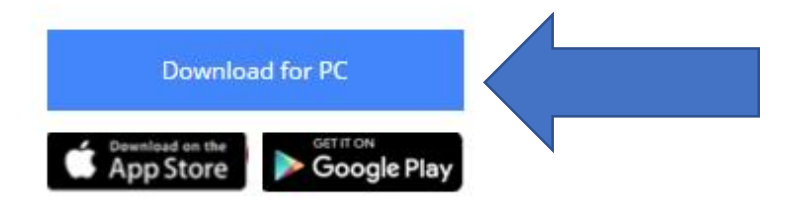

# **Uploading Files to Your Cloud Drive**

# To save files in Your Cloud Drive, you can:

### Automatically Sync Your Files

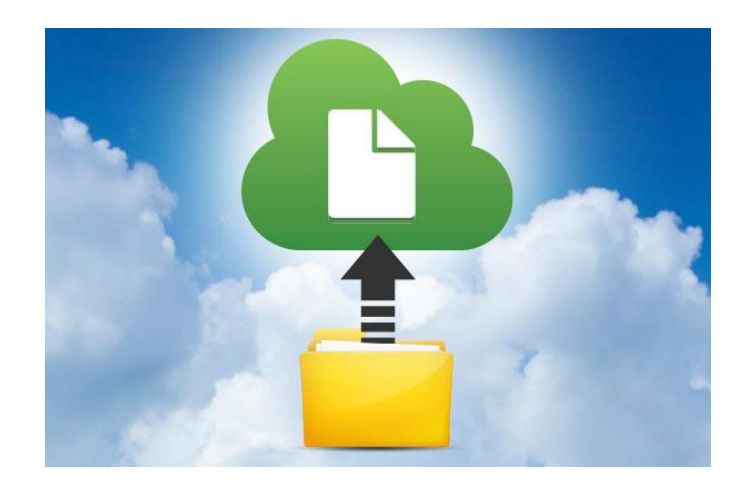

# Drag & Drop Files and Folders to Google Drive & OneDrive

| Jestop         | ~ | INGILIC                                   | Date mounicu       |
|----------------|---|-------------------------------------------|--------------------|
| 📜 Downloads    | * | 🛃 ftm2005se.exe                           | 3/7/2016 1:43 PM   |
| 📔 Documents    | * | Pgm-Presentation Mar 2016. Rev 2 (2).xlsx | 3/6/2016 8:31 AM   |
| a Pictures     | * | Pgm-Presentation Mar 2016. Rev 2 (1).xlsx | 3/4/2016 5:05 AM   |
| 📐 Google Drive |   | Pgm-Presentation Mar 2016. Rev 2.xlsx     | 3/4/201 5:05 AM    |
| Old FTM Files  |   | 🛃 advisorinstaller.exe                    | 2/28/2016 8:56 AM  |
| Presentations  |   | 🔁 KenT.pdf                                | 2/25/2016 10:19 PN |
| Presentations  |   | 👖 email (1).mht                           | 2/25/2016 8:57 PM  |
| Quicken        |   | 🔟 email.mht                               | 2/25/2016 8:51 PM  |
| - Quicken      |   | 📆 Genealogy Club Survey 2016.pdf          | 2/25/2016 5:21 PM  |
| > 😸 Dropbox    |   | 📓 Slide 10 - Map.jpg                      | 2/25/2016 12:41 PN |
| > OneDrive     | _ | 🖻 Slide 9 - Eagle 2.jpg                   | 2/25/2016 12:41 PN |
|                |   | 🖻 Slide 8 - Eagle 1.jpg                   | 2/25/2016 12:41 PN |
| 🗸 🍠 This PC    |   | 🖻 Slide 7 - Legal.jpg                     | 2/25/2016 12:40 PN |

# **Uploading Files & Folders to Google Drive**

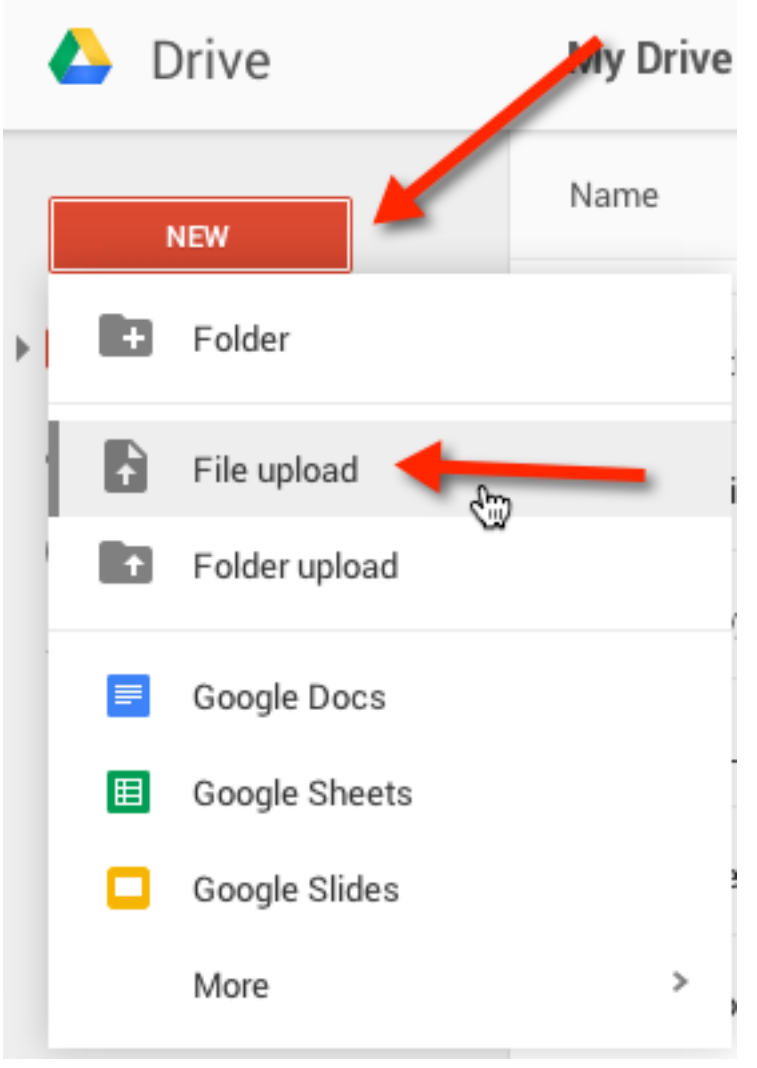

# **Uploading Files & Folders to OneDrive**

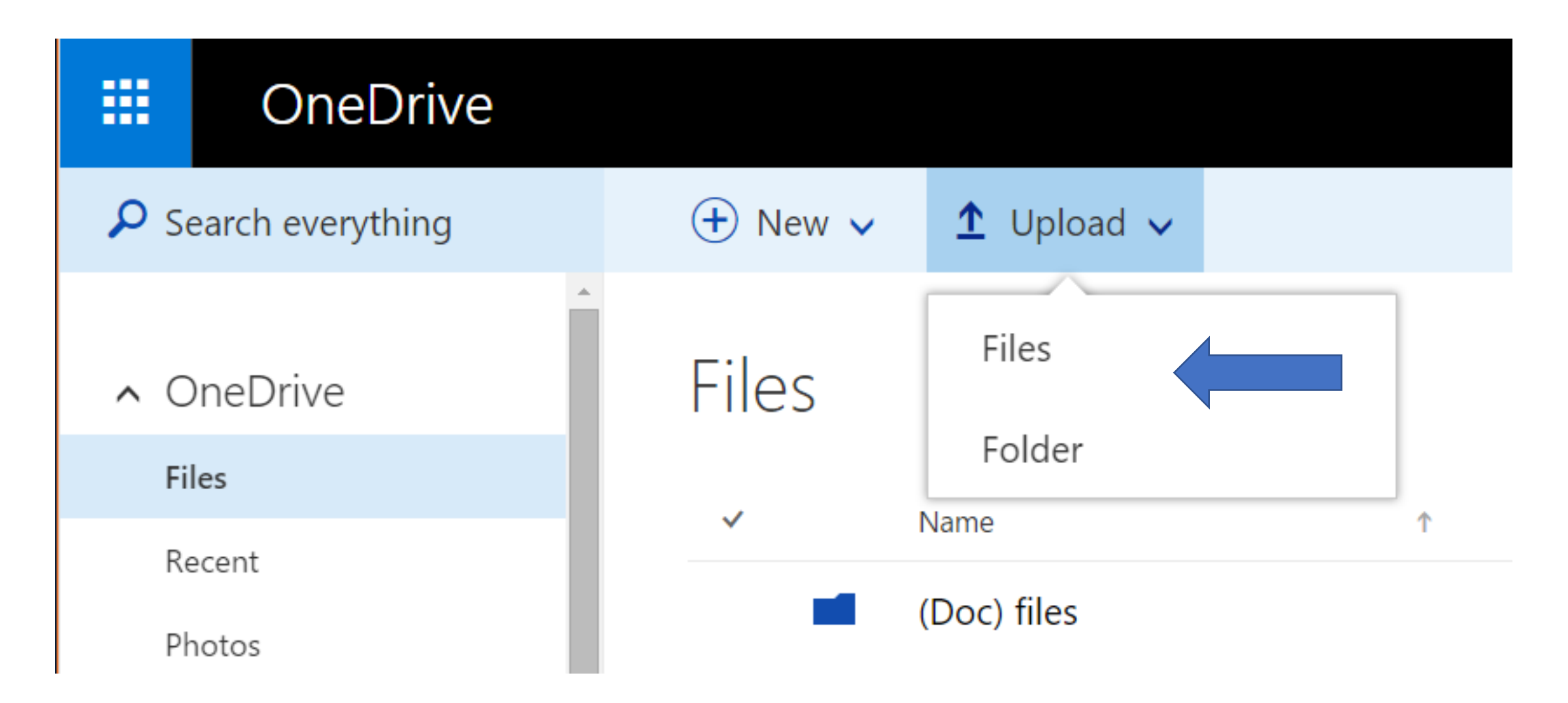

# Selectively Sync Your Cloud Data

Both Google Drive and OneDrive let you be selective about which files you bring down from the cloud to your desktop. This means you can leave some stuff in your cloud drive and only download it when necessary.

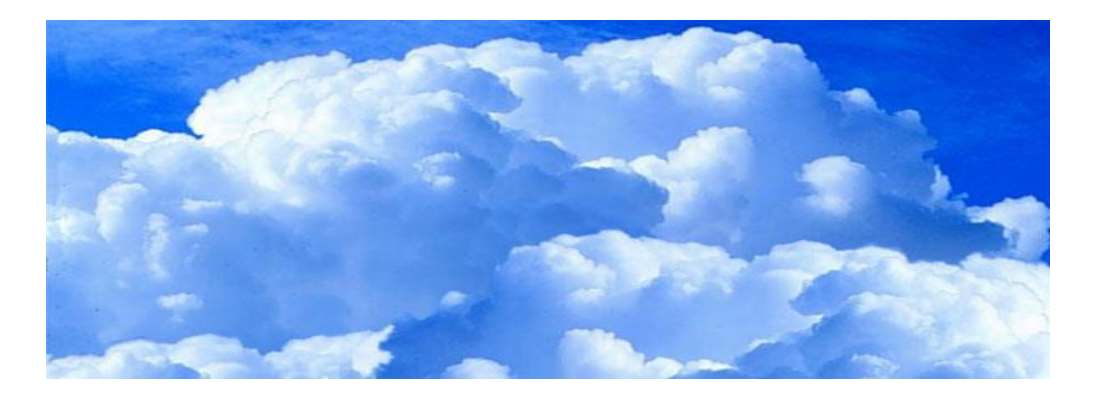

# Which OneDrive Files are Online and Which are Offline?

There's a "Status" column that appears only in the OneDrive folder. This shows you the status of your files and folders whether they're "Available when online" (the cloud icon), "Available on this device" (the green checkmark), or "Syncing" (the blue refresh icon or progress bar). You can also mouseover these icons to see a tooltip explaining what they mean.

# **OneDrive Status Icons**

| Name                   | Status  | Date modified     | Туре        |
|------------------------|---------|-------------------|-------------|
| Documents              | C2      | 3/6/2016 1:23 PM  | File folder |
| Favorites              | C2      | 3/6/2016 1:20 PM  | File folder |
| Music                  | $\odot$ | 3/6/2016 1:19 PM  | File folder |
| Periodicals            | C2      | 3/6/2016 11:46 PM | File folder |
| Pictures               | 6       | 3/6/2016 1:17 PM  | File folder |
| Quicken BU             | $\odot$ | 3/6/2016 1:22 PM  | File folder |
| Roots Magic Backups    | 6       | 1/3/2018 9:13 PM  | File folder |
| RootsMagic Full Backup | 6       | 1/3/2018 6:03 PM  | File folder |

# Sync Individual Folders in Google Drive

Everything in "**My Drive**" will sync to your Google Drive folder, unless you choose to sync individual folders.

- 1. Organize your files into folders that you plan to sync.
- 2. On your desktop, click the Google Drive icon 🔊.
  - On a Mac, the icon is usually found in the menu bar at the top right of your desktop screen.
  - On a PC, the icon is usually found in the taskbar in the bottom right of your desktop screen.
- 3. In the top right, click the overflow menu : .
- 4. Select Preferences.
- 5. Check the box next to "Only sync some folders to this computer."
- 6. Select which folders you'd like to sync to your Google Drive folder.
- 7. Click Apply changes.

## **Bob's Synced Google Drive Folders**

| Sync options | Account          | Advanced |       |
|--------------|------------------|----------|-------|
|              | k                |          |       |
| ⊖ Sync every | thing in My Driv | e        |       |
| Sync only t  | these folders    |          |       |
| All f        | olders in Google | e Drive  |       |
| Boa          | rd Share Folder  |          | ^     |
| Clas         | \$5              |          |       |
| Clas         | ss Example Folde | er       |       |
| Dire         | ctUploads        |          |       |
| Doc          | :5               |          |       |
| Goo          | ale Settinas     |          | <br>~ |

Files in Google Drive which are not in a folder will always sync.

Visit Shared with me

To sync files shared with you, drag files from "Shared with me" into My Drive at Google Drive on the web.

# Sync Individual Folders in OneDrive

- On your desktop, right click the OneDrive icon.
- Click Settings.
- Click the Account tab.
- Choose "folders to Sync on this device."
- Check folders you wish to sync.

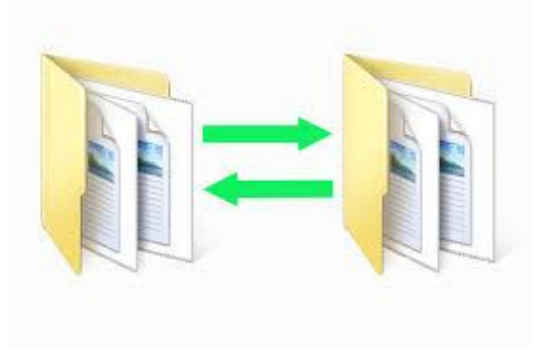

# **Bob's Synced OneDrive Folders**

#### Sync your OneDrive files to this PC

The files you sync will take up space on this PC

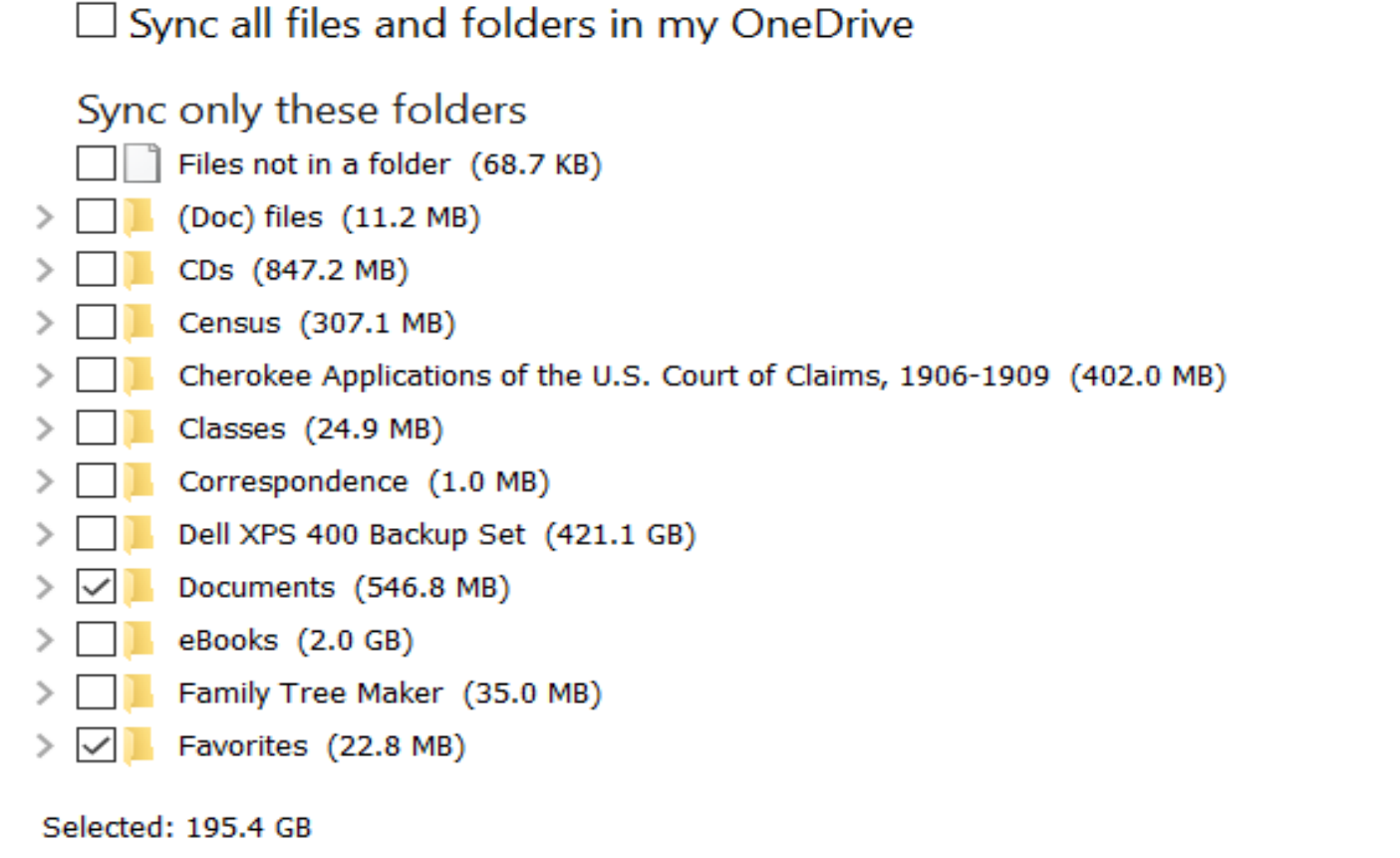

Remaining space on C: 609.0 GB

# Syncing Cloud Files Takes Up Disk Space on Your Device

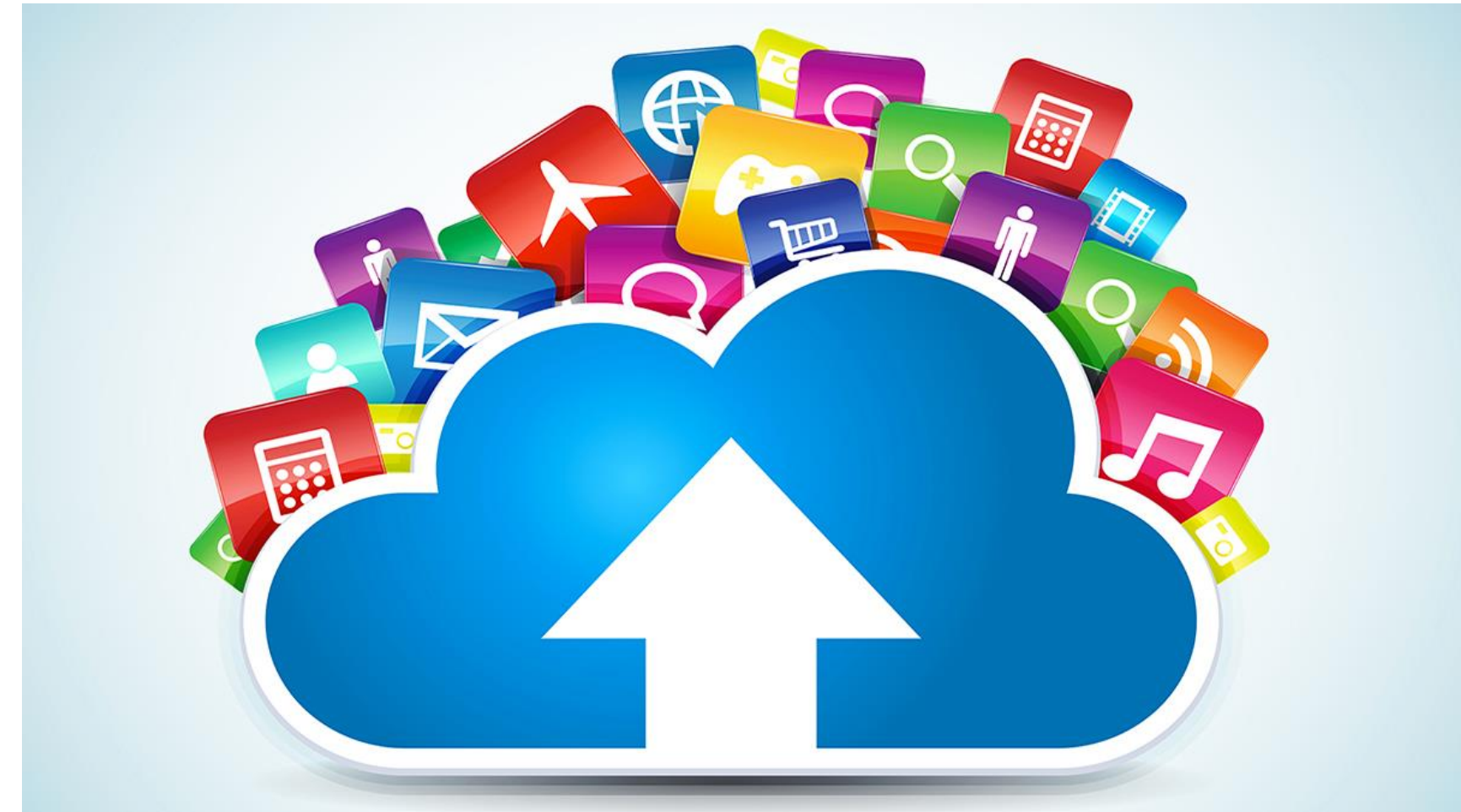
#### **Organizing Your Cloud Drive Files**

#### **Rename files**

## Create, move, or delete files and folders Search for and sort your files

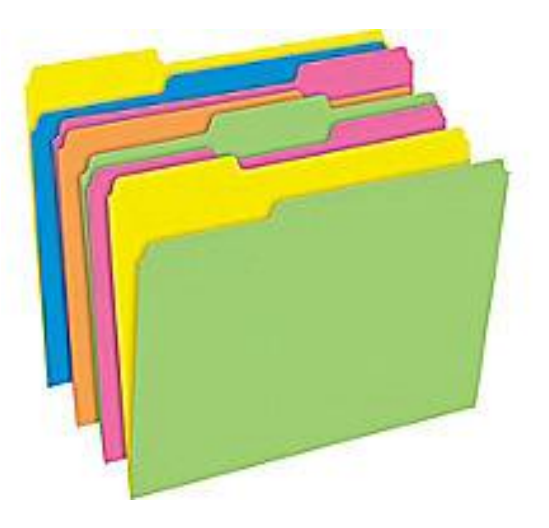

#### **Sharing Your Cloud Storage Files**

### You can share your Cloud files and folders so other people can edit, view, or comment on them.

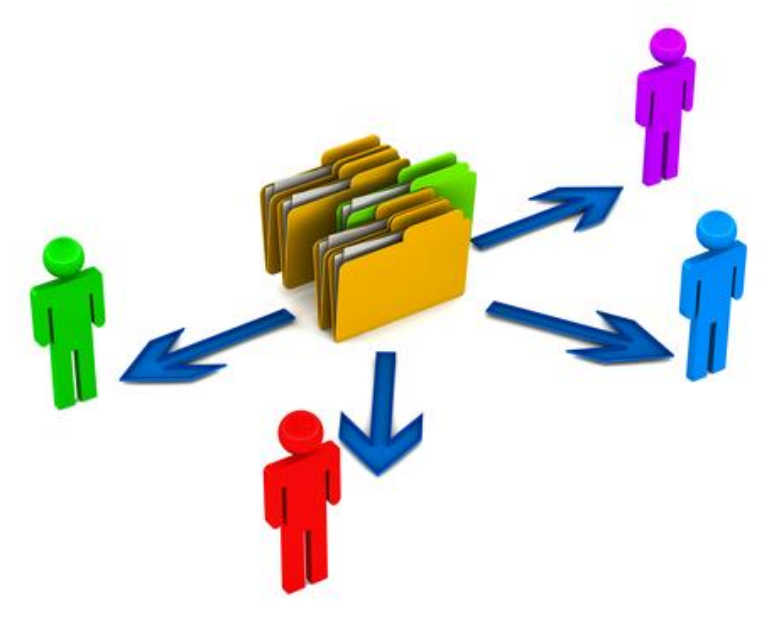

# To Back Up an Application

#### 🗸 💫 Google Drive

- > 📜 Board Share Folder
- > 🗦 Google Settings
- 🔉 🏃 Public Share

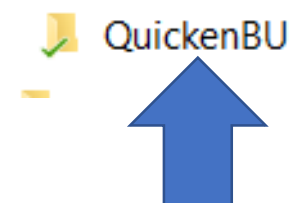

- 1. Create Backup Folder in Cloud Drive.
- 2. Backup Application to Backup Folder

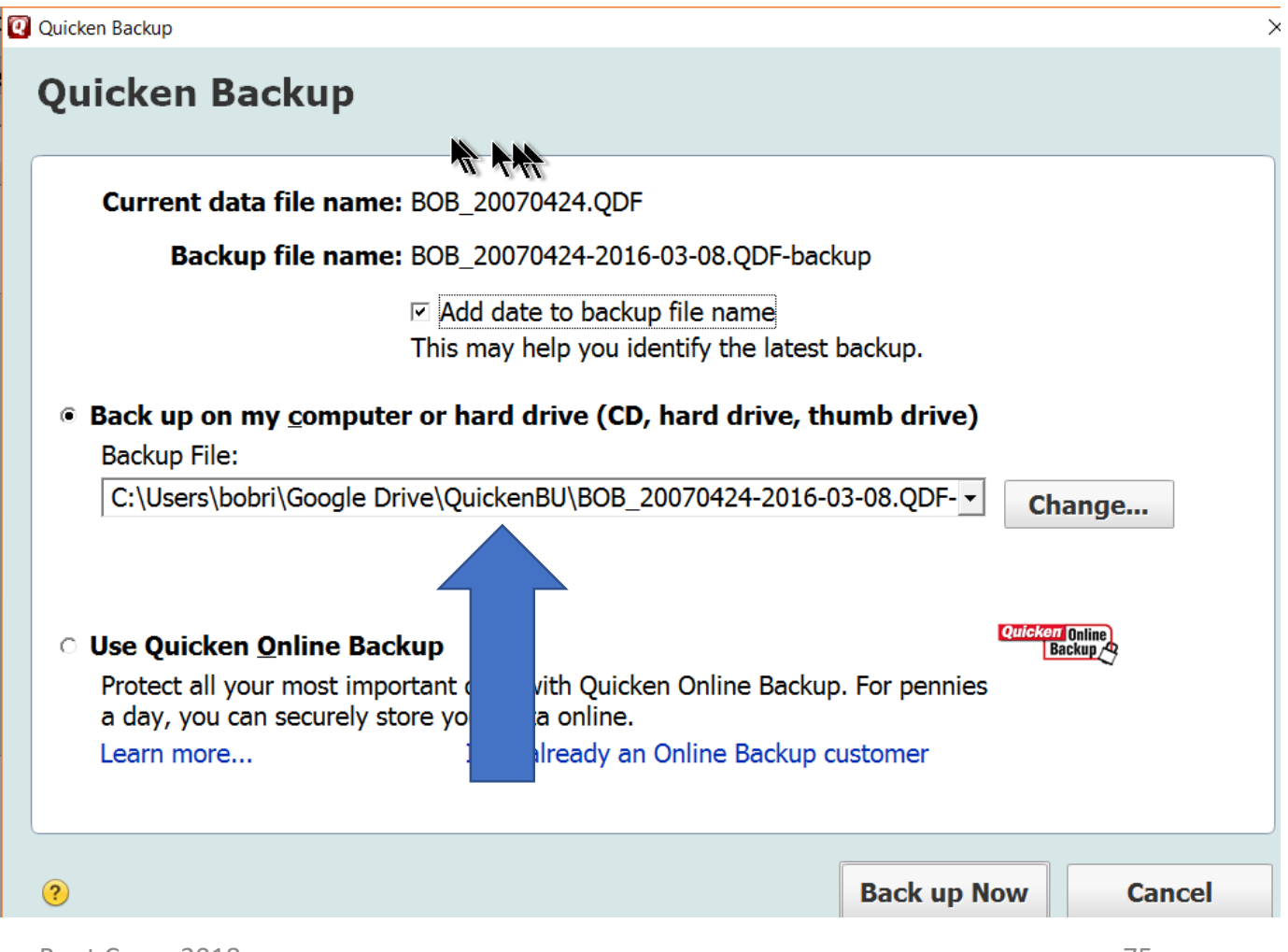

# Backing Up RootsMagic to Google Drive

| Backup                                                     | 5\$                |     | $\times$ |
|------------------------------------------------------------|--------------------|-----|----------|
| RootsMagic Backup                                          |                    |     |          |
| Save an archived copy of your database                     |                    |     |          |
| Backup file name                                           |                    |     |          |
| RingoFamilyHistory SSD (2018-01-09).rmgb                   | Backup media files |     |          |
| On my computer (floppy disk, USB, hard drive, etc.) Browse |                    |     |          |
| L:\Genealogy\Roots Magic\Backup\RFH                        |                    |     |          |
| On my CD burner                                            |                    |     |          |
| O To Dropbox                                               |                    |     |          |
| To Google Drive                                            |                    |     |          |
|                                                            | Begin backup       | Car | ncel     |

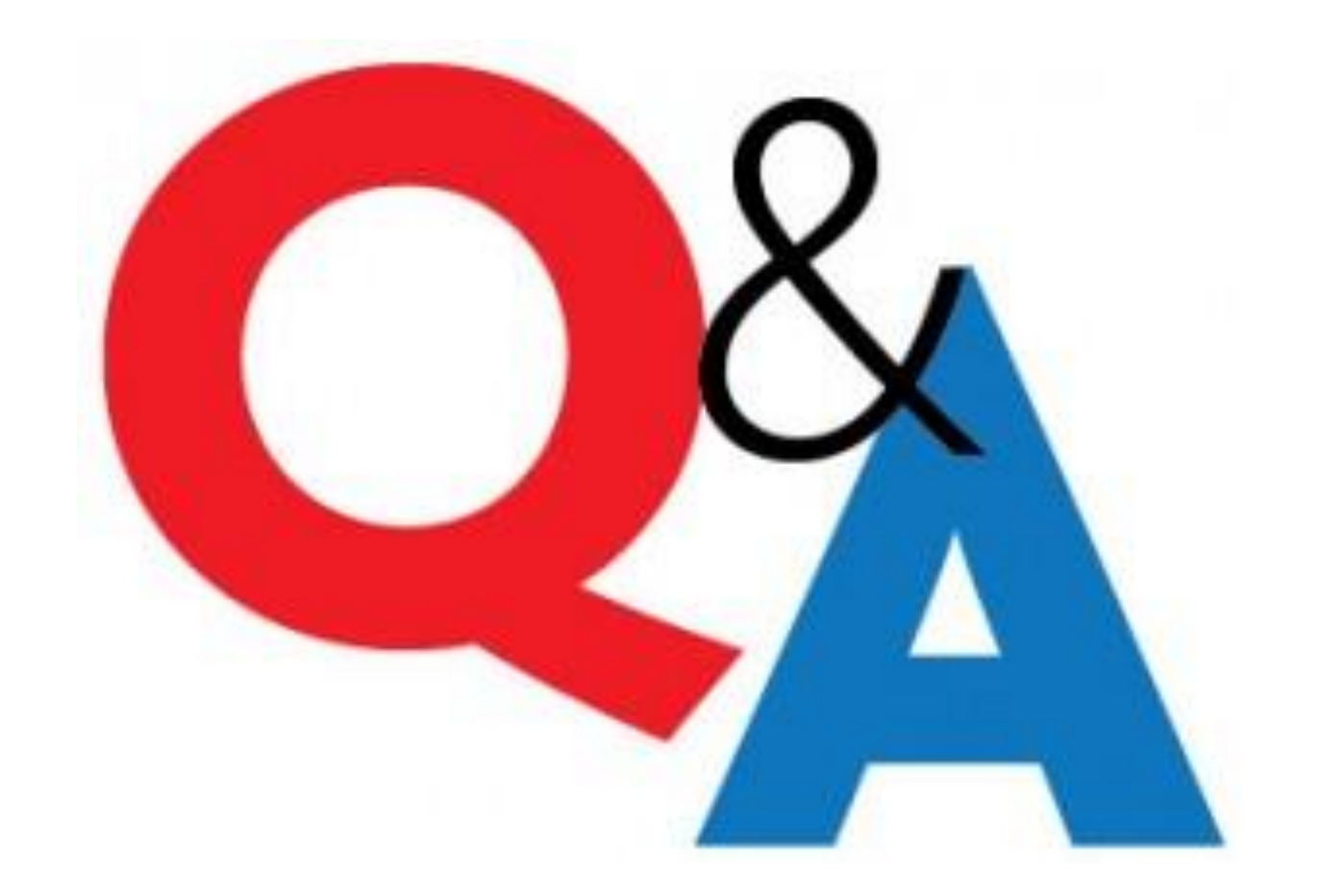

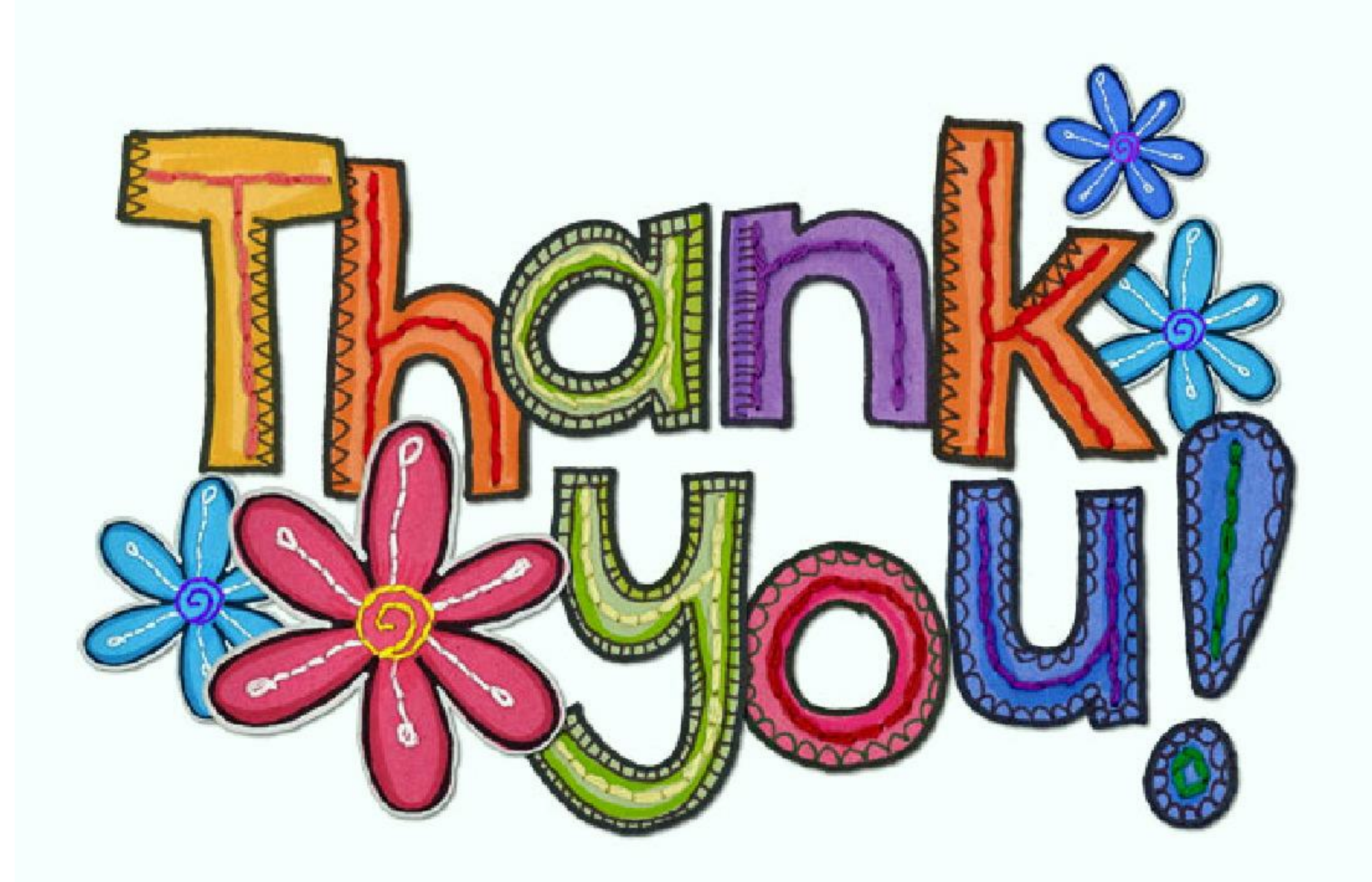